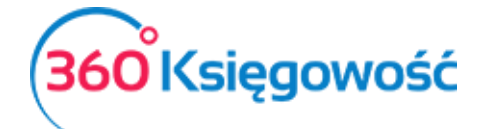

Przychody

Wystawiaj faktury sprzedaży, dodawaj artykuły sprzedaży, klientów, dane na ich temat oraz przygotuj raporty sprzedaży w module **Przychody.** 

# Spis treści

| Ustawienia faktury                                            | 2  |
|---------------------------------------------------------------|----|
| Metoda kasowa                                                 | 3  |
| Faktury sprzedaży                                             | 3  |
| Dodawanie pliku do wystawianego dokumentu sprzedaży           | 6  |
| Wysyłanie faktur sprzedaży poprzez e-mail                     | 6  |
| Sprzedaż w danym miesiącu, a obowiązek VAT w innym            | 7  |
| Sprzedaż niewykazywana w KPiR, ale wykazywana w Rejestrze VAT | 8  |
| Sprzedaż z kasy fiskalnej                                     | 10 |
| Wewnątrzwspólnotowa dostawa towarów i świadczenie usług       | 12 |
| Inne przychody                                                | 13 |
| Klienci                                                       | 14 |
| Raport sprzedaży                                              | 16 |
| Analiza sprzedaży                                             | 16 |
| Raport zadłużenia klienta                                     | 17 |
| Potwierdzenia sald i powiadomienia o zadłużeniu               | 17 |
| Okresowy raport zadłużenia klienta                            | 18 |
| Raport wpłat klienta                                          | 19 |
| Grupy klientów (Pakiet PRO)                                   | 19 |
| Oferty, Proformy i Zaliczki (Pakiet PRO)                      | 20 |
| Utworzenie oferty lub faktury proforma                        | 20 |
| Wystawienie faktury zaliczkowej                               | 24 |
| Wystawianie faktury końcowej                                  | 25 |
| Faktury cykliczne (Pakiet PRO)                                | 27 |
| Wystawianie faktur sprzedaży na podstawie faktur cyklicznych  | 28 |
| Masowa dostawa                                                | 29 |

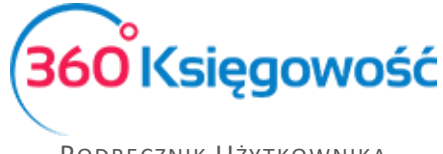

# Ustawienia faktury

Sprawdź ustawienia faktury sprzedaży przechodząc do Ustawienia > Ustawienia Ogólne > Faktury zanim wprowadzisz faktury sprzedaży. Zmień również ustawienia początkowe faktur sprzedaży tak, aby odpowiadały potrzebom firmy / osoby wystawiającej faktury.

**Zaokrąglenie kwoty na fakturze** – w razie potrzeby wybierz dokładność, do jakiej ma być zaokrąglona finalna kwota na fakturze.

**Odsetki** – procent odsetek drukowany na fakturze sprzedaży, dodany jako domyślny do karty klienta. Domyślny procent odsetek może zostać zmieniony w karcie klienta. Program nie oblicza odsetek. Jest to tylko pole informacyjne dla klienta.

**Domyślna data na fakturze** – wybierz, czy program powinien proponować datę poprzedniej faktury, czy też datę dzisiejszą jako datę domyślną podczas wprowadzania faktury sprzedaży.

**Umiejscowienie logo na górze** – wybierz, z której strony ma się znaleźć się logo w najwyższej części dokumentu. Dodaj logo poprzez kliknięcie w Dodaj logo. Wybierz logo zapisane na Twoim komputerze, które jest zapisane w formacie jpg, png, gif lub bmp.

**Następny nr** – określa numer kolejnej faktury sprzedaży wystawianej w programie. Numerem domyślnym jest 1001.

**Termin płatności w dniach** – termin płatności w dniach używany na fakturach sprzedaży. Jeżeli termin płatności różni się w przypadku niektórych klientów, to może być on zmieniony w karcie klienta lub na samej fakturze sprzedaży.

**Osoba wystawiająca** – jeżeli dodasz imię osoby wystawiającej, to jej imię będzie umieszczone na fakturze sprzedaży po jej wygenerowaniu.

**Wydrukuj "Otrzymano przez"** – poprzez zaznaczenie tego pola na fakturze po jej wygenerowaniu pojawi się miejsce na wpisanie odbiorcy faktury.

**Drukuj kody artykułów** – zaznacz to pole, jeżeli chcesz, aby kody artykułów były drukowane przed opisem artykułu na fakturze sprzedaży pozycji magazynowych.

**Umiejscowienie logo na dole** – określ, gdzie znajdzie się logo na fakturze sprzedaży w jej dolnej części. Dodaj logo poprzez kliknięcie w Dodaj logo. Wybierz logo zapisane na Twoim komputerze, które jest zapisane w formacie jpg, png, gif lub bmp.

Numeracja miesięczna – zaznacz tę opcję, jeżeli chcesz, żeby numeracja rozpoczynała się od 1 dla każdego miesiąca.

**Prefiks** – wprowadź litery lub cyfry, które mają znaleźć się przed właściwym numerem faktury w formacie wybranym z listy rozwijanej format numeracji.

Format numeracji – wybierz odpowiedni format numeracji z listy rozwijalnej,

**Sufiks** – wprowadź litery lub cyfry, które mają znaleźć się po właściwym numerze faktury w formacie wybranym z listy rozwijanej format numeracji.

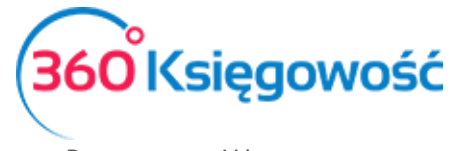

# Metoda kasowa

Aby móc zastosować metodę kasową w programie należy przejść do menu Ustawienia > Dane firmy. W dolnej części informacji o firmie należy zaznaczyć opcję Metoda kasowa – Deklaracja VAT. Zapisujemy ustawienia.

| Metoda Kasowa - Deklaracja VAT   |  |
|----------------------------------|--|
|                                  |  |
| Ustawienia deklaracji podatkowej |  |

Wprowadzamy dokumenty sprzedaży i zakupu do programu. W dokumencie zakupu data deklaracji nie jest brana pod uwagę przy ujmowaniu dokumentu w rejestrze VAT zakupu. Aby dokument został ujęty w deklaracji VAT, należy zarejestrować **płatność** w menu Płatności > Transakcje > Bank lub Kasa > Nowa płatność lub uzupełnić pole Płatność natychmiastowa w dokumencie sprzedaży lub zakupu.

# Faktury sprzedaży

W celu przejrzenia faktur sprzedaży wybierz Przychody > Sprzedaż. W postaci tabeli są tu przedstawione wcześniej wprowadzone dokumenty sprzedaży. Możesz oglądać opłacone oraz nieopłacone faktury oddzielnie na liście faktur. Większe ilości faktur podzielone są na strony. Aby znaleźć konkretną fakturę spośród wielu stron użyj filtrów wyszukiwania. Przy nagłówku kolumny widnieje znak lupy. W ten sposób otwiera się dany filtr do uzupełnienia. Można zastosować kilka filtrów jednocześnie. Jeżeli chcesz usunąć filtr wybierz **Pokaż wszystko**.

**Aby wystawić fakturę,** przyciśnij Nowy dokument. W ten sposób przejdziesz to okna wystawiania faktury.

| ient.                |                | Dat  | a wystawienia |      | Termin platnośc | ci        | Data sprzedaży |             | Dokume | nt  |      |
|----------------------|----------------|------|---------------|------|-----------------|-----------|----------------|-------------|--------|-----|------|
|                      |                | ▼ 20 | 017-01-01     | 田    | 2017-01-15      |           | 2017-01-01     | <b>#</b>    | Faktur | a   | ~    |
| dres                 |                | Nur  | ner dokumentu |      |                 |           | Waluta         |             |        |     |      |
|                      |                | 10   | 000           |      |                 |           | PLN            |             |        |     | •    |
| ] Sprzedaż środkó    | w trwałych     |      |               |      |                 |           | Kwota z VAT    |             |        |     |      |
| Artykuł              | Opis           |      | Ilość         | Mi   | iara Ce         | ena       | Rabat %        | Kwota netto |        | VAT | Тур  |
|                      | •              |      | 0,00          | 10   |                 | 0,0000000 | 0,00           |             | 0,00   |     | •    |
|                      |                |      |               | Nowy | wiersz          |           |                |             |        |     |      |
| ata add a at charles | towa           |      |               |      |                 |           | Kwota netto    |             |        |     | 0.00 |
|                      |                |      |               |      |                 |           | Kwota VAT      |             |        |     | 0.00 |
| acnoso natycnimias   |                | •    |               |      |                 |           |                |             |        |     | 0.00 |
| vota                 | Data platności | •    |               |      |                 |           | Zaokraglenie   | 0           | ~      |     | 0,00 |

Uzupełnij wszystkie niezbędne pola.

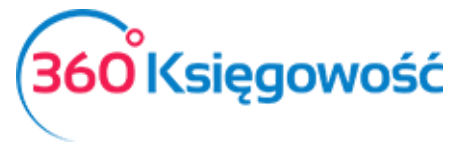

**Klient** – wybierz klienta z listy. Wystarczy wpisać kilka pierwszych liter, aby program podpowiedział całą nazwę. Jeżeli wprowadzisz nazwę klienta, który nie istnieje w Twojej bazie danych, to otworzy się okno dodawania nowego klienta. Uzupełnij NIP, aby dane pobrały się z GUS-u. Możesz również kliknąć **dodaj**, aby od razu przejść do karty nowego klienta.

Adres – adres kontrahenta pobrany z karty klienta.

**Data wystawienia** – wprowadź datę wystawienia dokumentu sprzedaży. Datę domyślną pojawiającą się w tym polu można zdefiniować w Ustawieniach.

**Termin płatności** – program proponuje ostateczną datę płatności na podstawie ustawień ogólnych lub specyficznych na poziomie klienta zawartych w jego karcie. Data może być dowolnie zmieniana.

**Data sprzedaży** – domyślna data zawarcia transakcji, w której nastąpiła sprzedaż. Data może być dowolnie zmieniona w razie potrzeby. Data pojawiająca się w tym miejscu domyślnie to data wystawienia faktury. Wpis do Księgi Przychodów i Rozchodów dokonywany jest w oparciu o datę sprzedaży.

**Dokument** – Z listy rozwijanej należy wybrać, czy jest to Faktura, Rachunek, Paragon, Sprzedaż bezrachunkowa lub faktura korygująca. Wybrany rodzaj pojawi się na wystawianym dokumencie sprzedaży.

**Numer dokumentu** – program automatycznie sugeruje kolejny numer faktury na podstawie ustawień faktury w Ustawieniach.

**Waluta** – program w sposób domyślny generuje walutę na fakturach sprzedaży na podstawie informacji w karcie klienta. Jeżeli zaistnieje taka potrzeba, to możesz wystawić fakturę w innej walucie. Jeżeli brakuje jakiejś waluty, to dodaj ją w ustawieniach. Ustawienia > Ustawienia Ogólne > Waluty.

**Sprzedaż środków trwałych** – zaznacz tę opcję zanim wprowadzisz cokolwiek w wierszu tabeli; dopiero po zaznaczeniu tej opcji środki trwałe pojawią się na liście rozwijanej w kolumnie artykuł.

Sprawdź amortyzację środków trwałych przed ich wprowadzeniem i upewnij się, że amortyzacja jest naliczona odpowiednio. Amortyzacja nie będzie naliczana po sprzedaży środków trwałych.

**Kwota z VAT** – po zaznaczeniu tej opcji program oblicza podatek VAT na postawie ceny, która została wprowadzona.

**Artykuł** – używany do wprowadzenia wierszy na dokumencie sprzedaży. Wybierz kod sprzedawanego artykułu z listy rozwijanej artykułów. Wybór kodu artykułu uwzględnia jego nazwę, cenę sprzedaży, stawkę VAT, a także kolumnę przychodu. Możliwa jest zmiana wszystkich domyślnych wartości w wierszach faktury, a informacje na karcie artykułu pozostaną niezmienione. W przypadku pozycji magazynowych, ilość na stanie pokazuje się obok nazwy artykułu.

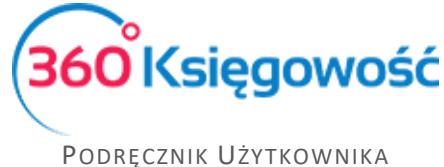

Księga Przychodów i Rozchodów

Jeżeli wprowadzisz nazwę artykułu, który nie istnieje, okno dodawania nowego artykułu pojawi się automatycznie. Innym sposobem na dodanie nowego artykułu jest skorzystanie z opcji **dodaj**, która pojawia się pod listą już wprowadzonych artykułów.

**Płatność natychmiastowa** – jeżeli faktura sprzedaży jest opłacona <u>od razu lub po dacie</u> <u>wystawienia</u>, to z tej listy rozwijanej możemy wybrać metodę płatności. Może to być kasa, bank, płatność w drodze, itd.

### Ważne!!

Wszystkie płatności powinno się wprowadzać w module Płatności.

Suma – wartość faktury do zapłaty.

**Data płatności** – data otrzymania zapłaty za fakturę sprzedaży w dniu jej wystawienia lub po. Przedpłaty i zaliczki wprowadzamy w module Płatności.

Faktury sprzedaży pokazują wartości bez VAT, kwoty VAT oraz wartości razem z VAT. W wierszu **Suma** kwota uwzględnia VAT.

Po kliknięciu w **Dodatkowe informacje**, możliwe jest wprowadzenie dodatkowych komentarzy na dokumencie sprzedaży. Dodatkowe informacje mogą być wprowadzone ponad wierszami faktury lub pod nimi. Wpisz tekst w oknie bądź wybierz już jeden z przygotowanych tekstów, które były dodane wcześniej. Aby dodać nowy komentarz po kliknięciu w górną część okna komentarza wybierz dodaj.

Jeżeli uzupełniono wszystkie niezbędne pola dokumentu sprzedaży, zapisz fakturę. Na tej podstawie program dokona automatycznego wpisu do KPIR.

Użyj przycisku Kopiuj, kiedy wystawiasz nową fakturę z podobną zawartością. Użyj przycisku Utwórz korektę, aby stworzyć fakturę korygującą. W obu przypadkach wiersze można dodawać i usuwać.

Aby wystawić korektę faktury sprzedaży dotyczącej pozycji magazynowych musisz otworzyć fakturę, którą chcesz skorygować. Program automatycznie podpowie ilość taką, jaka była na fakturze, ale ze znakiem minus. Jeśli chcesz skorygować tylko część ilości, zmień na inną ilość. Wybierz fakturę do skorygowania (zaznaczony na czerwono na zdjęciu poniżej). W tabeli pokażą nam się wiersze z produktem oraz ceną zakupu (lub wytworzenia). Wybieramy alokację i klikamy Zapisz. Produkty wracają na stan magazynowy.

| Artykuł | Opis             | Ilość   | Miara | Cena  | Dział | Rabat % | Kwota netto | VAT | К | Тур | Eaktura do skorygowania |
|---------|------------------|---------|-------|-------|-------|---------|-------------|-----|---|-----|-------------------------|
| Towary  | Sprzedaż towarów | -35,000 |       | 49,00 |       | 0,00    | -1 715,00   | 23% | 8 | P ( | 8                       |

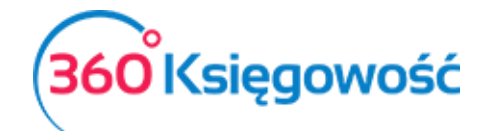

| aktura do sk<br>aktura do skor | orygowania<br><sub>/gowania</sub> |      |       | Tuménana Unić |            |            |
|--------------------------------|-----------------------------------|------|-------|---------------|------------|------------|
|                                |                                   |      |       | ZWFOCONA NOSC |            | 10,000     |
| Numer dok                      | Produkt                           | Cena |       | Ilość         | Zwrócona i | Pełna alok |
| 1005                           | produkt                           |      | 50,00 | 34,000        | 34,000     |            |

## Dodawanie pliku do wystawianego dokumentu sprzedaży

W 360 Księgowość można dodawać dokumenty do zapisanych dokumentów sprzedaży. Wszystkie formaty plików są akceptowane (PDF, JPG, PNG, DOC, XLS, i inne). Kliknij w ikonkę spinacza nad prawym górnym rogiem oraz dodaj plik.

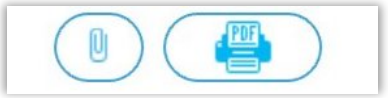

Możesz dodawać różne dokumenty ze swojego komputera do 360 Księgowość za jednym razem. Wystarczy przytrzymać klawisz Shift oraz strzałki na klawiaturze, aby zaznaczyć kilka dokumentów lub Ctrl, by zaznaczyć dokumenty oddzielnie.

W momencie, gdy początkowy dokument załączony jest do faktury sprzedaży, również ten dokument przesyłany jest za pomocą wysyłki e-mail. Jeżeli nie chcesz, aby załączony dokument był wysłany razem z fakturą, prosimy w pierwszej kolejności wysłać fakturę, a dany dokument załączyć później.

W tabeli, gdzie znajduje się lista dokumentów sprzedaży, w jednej z kolumn możemy odczytać, czy dokument został dodany do faktury, czy też nie. Obecność zaznaczona jest poprzez ikonkę spinacza.

Dokumenty załączone do pliku są rejestrowane w programie. Aby zobaczyć dokumenty dodane do 360 Księgowość, w pierwszej kolejności zostaną one zapisane na komputerze.

## Wysyłanie faktur sprzedaży poprzez e-mail

Wyślij zapisaną fakturę sprzedaży za pomocą e-mail bezpośrednio z programu. Podgląd

wysyłki pojawia się po kliknięciu w ten przycisk: nad zapisaną fakturą.

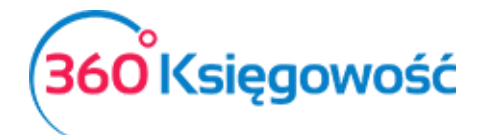

| Nazwa nadawcy:<br>Firma KPIR VAT<br>CC<br>Wiadomość domyślna<br>Faktura sprzedaży × | Zmienne<br>Wybierz zmienną | ۵                |
|-------------------------------------------------------------------------------------|----------------------------|------------------|
| Firma KPIR VAT<br>CC<br>Wiadomość domyślna<br>Faktura sprzedaży                     | Zmienne<br>Wybierz zmienną | 3                |
| CC<br>Wiadomość domyślna<br>Faktura sprzedaży                                       | Zmienne<br>Wybierz zmienną | 3                |
| Wiadomość domyślna<br>Faktura sprzedaży                                             | Zmienne<br>Wybierz zmienną | 3                |
| Wiadomość domyślna<br>Faktura sprzedaży                                             | Zmienne<br>Wybierz zmienną | 3                |
| Wiadomość domyślna<br>Faktura sprzedaży V                                           | Zmienne<br>Wybierz zmienną | S                |
| Faktura sprzedaży 🗸                                                                 | Wybierz zmienną            | N                |
|                                                                                     |                            |                  |
| się w załączniku.                                                                   |                            |                  |
|                                                                                     | ię w załączniku.           | ię w załączniku. |

Aby wysłać fakturę sprzedaży, dodaj e-mail swojej firmy oraz treść wiadomości domyślnej w pierwszej kolejności w menu Ustawienia > Ustawienia Ogólne > E-mail.

Możesz wprowadzić swój adres e-mail w cc tak, aby kopia wysyłanej wiadomości oraz faktury sprzedaży również trafiła do Ciebie lub do innej osoby.

Możesz sprawdzić wiadomość domyślną e-mail w oknie podglądu oraz ewentualnie poprawić przed wysłaniem. Załączniki mogą być dodane za pomocą przycisku **Dodaj załącznik**. Dokumenty mogą być załączone do faktury w jednym pliku. W tym celu przytrzymaj przycisk SHIFT zaznaczając kilka dokumentów w kolejności lub CTRL, aby wybrać kilka różnych dokumentów oddzielnie.

### Sprzedaż w danym miesiącu, a obowiązek VAT w innym

Aby móc zarejestrować sprzedaż usług z wykazaniem obowiązku podatkowego VAT w innym okresie sprawozdawczym niż data wystawienia faktury i data sprzedaży, należy sporządzić fakturę w menu Przychody > Sprzedaż > Nowy dokument. Wprowadzamy dane na fakturze, odpowiednie daty wystawienia oraz sprzedaży, a w wierszu artykułu podajemy datę deklaracji VAT – czyli datę wykazania danej sprzedaży w odpowiednim miesiącu lub kwartale.

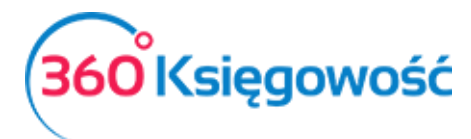

| +Nowy dokume                                 | ent 🖉 Edytuj 🗊 Usuń          |       |             |        |        | ista            |             |        |                | () Trai                    | isakcja F | v-7             |        |
|----------------------------------------------|------------------------------|-------|-------------|--------|--------|-----------------|-------------|--------|----------------|----------------------------|-----------|-----------------|--------|
| Klient                                       |                              |       | Data wystav | vienia | Т      | ermin płatności |             |        | Data sprzedaży | Do                         | kument    |                 |        |
| MERIT AKTIVA SP.                             | . Z 0.0.                     |       | 2017-12-0   | 01     |        | 2017-12-08      |             |        | 2017-12-01     | F                          | aktura    |                 | $\sim$ |
| Adres                                        |                              |       | Numer dok   | umentu |        |                 |             |        | Waluta         |                            |           |                 |        |
| ul. Henryka Sienki<br>90-057 Łódź<br>ŁÓDZKIE | iewicza 85/87                |       | FV2/12/2    | 017    |        |                 |             |        | PLN            |                            |           |                 |        |
| Sprzedaż środkó                              | w trwałych                   |       | 52136505    | 575    |        |                 |             |        | Kwota z VAT    |                            |           |                 |        |
| Artykuł                                      | Opis                         | Ilość | N           | liara  | Cena   | Rabat %         | Kwota netto |        | VAT            | Konto                      | Тур       | Data deklaracji |        |
| Usługi 23%                                   | Sprzedaż usług 23%           |       | 1,000       |        | 400,00 | 0,00            |             | 400,00 | 23%            | 70123 - Sprzedaż - VAT 23% | Р         | 2018-01-15      |        |
| Platność natychmias                          | towa                         |       |             |        |        |                 |             |        | Kwota netto    |                            |           |                 | 400.00 |
|                                              |                              |       |             |        |        |                 |             |        | Kwota VAT      |                            |           |                 | 92,00  |
| Kwota                                        | Data platności               |       |             |        |        |                 |             |        | Zaokrąglenie   | 0                          | $\sim$    |                 | 0,00   |
|                                              | 0,00                         |       |             |        |        |                 |             |        | Suma           |                            |           |                 | 492,00 |
| Dodatkowe info                               | rmacje Kopiuj Utwórz korektę |       |             |        |        |                 |             |        |                |                            |           |                 |        |

### Sprzedaż niewykazywana w KPiR, ale wykazywana w Rejestrze VAT

W programie 360 Księgowość możesz rejestrować dokumenty, które nie będą wykazywane w Księdze Przychodów i Rozchodów ale będą wykazywane w rejestrach VAT. W tym celu należy utworzyć artykuł w menu Przychody > Produkty i usługi > Nowy artykuł.

|        | Nazwa                      |                                                                              |                                                                                                    |                                                                                                   |                                                                                                    |
|--------|----------------------------|------------------------------------------------------------------------------|----------------------------------------------------------------------------------------------------|---------------------------------------------------------------------------------------------------|----------------------------------------------------------------------------------------------------|
|        | Usługa poza ewidencją KPIR |                                                                              |                                                                                                    |                                                                                                   |                                                                                                    |
|        | Aktywny w                  |                                                                              | Grupa artykułu                                                                                                    |                                                                                                   |                                                                                                    |
| ~      | Sprzedaż                   | ~                                                                            |                                                                                                    |                                                                                                   |                                                                                                    |
|        | Cena sprzedaży             | Rabat %                                                                      |                                                                                                    | Ostatnia cena zakupu                                                                              |                                                                                                    |
| •      | 0,0000000                  |                                                                              | 0,00                                                                                                    |                                                                                                   | 0,000000                                                                                                    |
|        |                            |                                                                              |                                                                                                    | VAT                                                                                               |                                                                                                    |
| w KPiR |                            |                                                                              | •                                                                                                    | 23%                                                                                               |                                                                                                    |
|        | ✓                          | Nazwa Usługa poza ewidencją KPIR Aktywny w Sprzedaż Cena sprzedaży 0,0000000 | Nazwa Usługa poza ewidencją KPIR Aktywny w Sprzedaż Cena sprzedaży Cena sprzedaży | Nazwa Usługa poza ewidencją KPIR Aktywny w Grupa artykulu Sprzedaż  Cena sprzedaży 0,0000000 0,00 | Nazwa Usługa poza ewidencją KPIR  Aktywny w Grupa artykulu Cena sprzedaż Ostatnia cena zakupu Otatnia cena zakupu VAT |

Ważne jest, aby dodając usługę wybrać Konto sprzedaży jako – Przychody nieuwzględniane w KPiR oraz uzupełnić stawkę VAT.

Oraz w menu Wydatki > Produkty i usługi > Nowy artykuł.

| od               |        | Nazwa          |                |       |                |     |         |
|------------------|--------|----------------|----------------|-------|----------------|-----|---------|
| Usługi poza KPIR |        | Usługi poza ev | videncją KPiR  |       |                |     |         |
| odzaj            |        | Aktywny w      |                |       | Grupa artykułu |     |         |
| Usługa           | ~      | Zakupy         |                | ~     |                |     |         |
| dnostka miary    |        | •              | Cena sprzedaży | 0,000 | 0000           | upu | 0,00000 |
| onto Kosztów:    |        |                |                |       |                | VAT |         |
|                  | w KPiR |                |                |       | *              | 23% |         |

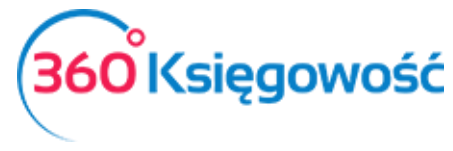

Ważne jest, aby dodając usługę wybrać Konto Kosztów jako – Wydatki nieuwzględniane w KPiR oraz uzupełnić stawkę VAT. Wprowadzamy fakturę zakupu, która nie uwzględnia wydatku (kosztu) w KPiR.

| Klient               |                            | Data wystawieni | a     | Termin platnos | ci    | Data sprze | daży I      | Dokument |   |     |      |
|----------------------|----------------------------|-----------------|-------|----------------|-------|------------|-------------|----------|---|-----|------|
| Firma XYZ Sp. z o.   | D.                         | 2018-01-01      |       | 2018-01-08     |       | 2018-01-   | -01         | Faktura  |   |     | ~    |
| Adres                |                            | Numer dokume    | ntu   |                |       | Waluta     |             |          |   |     |      |
| Marszałkowska 23     |                            | 1024            |       |                |       | PLN        |             |          |   |     |      |
| Warszawa             |                            | NIP             |       |                |       | Dział      | ſ           | Projekt  |   |     |      |
|                      |                            | 1234567         |       |                |       |            |             |          |   |     |      |
| Sprzedaż środków     | w trwałych                 |                 |       |                |       | Kwota :    | z VAT       |          |   |     |      |
| Artykuł              | Opis                       | Ilość           | Miara | Cena           | Dział | Rabat %    | Kwota netto | VAT      | к | Ρ   | Т    |
| Usługi poza KPiR     | Usługi poza ewidencją KPiR | 1,000           |       | 500,00         |       | 0,00       | 500,00      | 23%      |   |     | U    |
| Platność natychmiast | lowa                       |                 |       |                |       | Kwota net  | to          |          |   | 50  | 0,00 |
|                      |                            |                 |       |                |       | Kwota VAT  | ŕ           |          |   | 11  | 5,00 |
| Kwota                | Data platności             |                 |       |                |       | Zaokrąglei | nie O       | ~        |   |     | 0,00 |
|                      | 0.00                       |                 |       |                |       | Cuma       |             |          |   | 615 | : 00 |

W linii artykułu wybieramy utworzony artykuł, wprowadzamy odpowiednią cenę i zapisujemy fakturę. Po zapisaniu jej, w ewidencji KPiR nie będzie ona widoczna.

| Bieżą | icy miesiąc        | Od                                                         |                        | Do                                           |                        |              | Suma mie                                                           | sięcy                       |                                         |                      |                |      |                     |       |
|-------|--------------------|------------------------------------------------------------|------------------------|----------------------------------------------|------------------------|--------------|--------------------------------------------------------------------|-----------------------------|-----------------------------------------|----------------------|----------------|------|---------------------|-------|
| opra  | zedni miesiąc      | 2018-01-0                                                  | 1 🗰                    | 2018-01-3                                    | 1                      |              | •                                                                  |                             |                                         |                      |                | 0    | trzymaj Ra          | port  |
| opra  | zedni rok          |                                                            |                        |                                              |                        |              |                                                                    |                             |                                         |                      |                |      |                     |       |
|       |                    |                                                            |                        |                                              |                        |              |                                                                    |                             |                                         |                      |                | C    |                     | XLS   |
|       |                    |                                                            |                        | PI                                           | RZYCHODY               |              |                                                                    |                             | КС                                      | ISZTY                |                |      |                     |       |
| Lp.   | Data Nr            | Kontrahent<br>Adres                                        | Opis                   | Wartość<br>sprzedanych<br>towarów i<br>usług | Pozostałe<br>przychody | Razem<br>7+8 | Zakup<br>towarów<br>handlowych i<br>materiałów<br>wg cen<br>zakupu | Koszty<br>uboczne<br>zakupu | Wynagrodzenia<br>w gotówce i<br>naturze | Pozostałe<br>wydatki | Razem<br>12+13 |      | Badania<br>i rozwój | Uwagi |
| 1     | 2/3                | 4/5                                                        | 6                      | 7                                            | 8                      | 9            | 10                                                                 | 11                          | 12                                      | 13                   | 14             | 15   | 16                  | 17    |
| 1     | 01.01.2018<br>1022 | Firma XYZ Sp. z<br>o.o.,<br>Marszałkowska<br>23 , Warszawa | Samochód               | 15 000,00                                    | 0,00                   | 15 000,00    | 0,00                                                               | 0,00                        | 0,00                                    | 0,00                 | 0,00           | 0,00 | 0,00                |       |
| 2     | 01.01.2018<br>1023 | Firma XYZ Sp. z<br>o.o.,<br>Marszałkowska<br>23 , Warszawa | Sprzedaż usług         | 452,00                                       | 0,00                   | 452,00       | 0,00                                                               | 0,00                        | 0,00                                    | 0,00                 | 0,00           | 0,00 | 0,00                |       |
|       |                    |                                                            | Okres Razem            | 15 452,00                                    | 0,00                   | 15 452,00    | 0,00                                                               | 0,00                        | 0,00                                    | 0,00                 | 0,00           | 0,00 | 0,00                |       |
|       |                    |                                                            | Razem od początku roku | 15 452,00                                    | 0,00                   | 15 452,00    | 0,00                                                               | 0,00                        | 0,00                                    | 0,00                 | 0,00           | 0,00 | 0,00                |       |

W rejestrze VAT natomiast, faktura zostanie wykazana jako sprzedaż 23% oraz ujęta w deklaracji VAT w pozycjach 19 i 20.

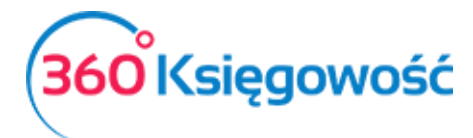

| <b>Ewic</b><br>Firma | <b>lencja sprze</b><br>KPIR VAT | daży towarów        | r i usług       |                           |                                       |            |          |           |
|----------------------|---------------------------------|---------------------|-----------------|---------------------------|---------------------------------------|------------|----------|-----------|
| ,<br>Okres           |                                 | 01.01.2018 - 24.01. | 2018            |                           |                                       |            |          |           |
| Lp.                  | Data faktury                    | Data deklaracji     | Numer dokumentu | Opis sprzedaży            |                                       | Stawka VAT | Netto    | Kwota VAT |
| 1                    | 01.01.2018                      | 01.01.2018          | 1022            | Firma XYZ Sp. z o.o., Mar | szałkowska 23, Warszawa, NIP: 1234567 | 23%        | 4 065,04 | 934,96    |
| 2                    | 01.01.2018                      | 01.01.2018          | 1023            | Firma XYZ Sp. z o.o., Mar | szałkowska 23, Warszawa, NIP: 1234567 | 0 - ZW     | 452,00   | 0,00      |
| 3                    | 01.01.2018                      | 01.01.2018          | 1024            | Firma XYZ Sp. z o.o., Mar | szałkowska 23, Warszawa, NIP: 1234567 | 23%        | 500,00   | 115,00    |
|                      |                                 |                     |                 |                           |                                       |            | 5 017,04 | 1 049,96  |
|                      |                                 |                     |                 |                           |                                       |            |          |           |
|                      |                                 | Stawka VAT          | Netto           | Kwota VAT                 |                                       |            |          |           |
|                      |                                 | 0 - ZW              | 452,00          | 0,00                      |                                       |            |          |           |
|                      |                                 | 23 %                | 4 565,04        | 1 049,96                  |                                       |            |          |           |

|                                 |                           |                      |              |                |                                 |          | ×        |
|---------------------------------|---------------------------|----------------------|--------------|----------------|---------------------------------|----------|----------|
|                                 |                           |                      |              |                |                                 |          | XLS      |
| Raport kontrolny VAT            |                           |                      |              |                |                                 |          |          |
| Okres 01.01.2018 - 31.01.201    | 8                         |                      |              |                |                                 |          |          |
|                                 |                           |                      |              |                |                                 |          |          |
| Wieres 6 + 10, 20, Destaura teu | un sóur a san áuria desan | is using as togetori | ium kraiu -  | n e datkewan e | staude 2204 alles 2204          |          |          |
| Wiersz 6.: 19, 20. Dostawa tov  | varow oraz swiadczeni     | le usiug na terytori | ium kraju, o | роцаткомане    | 5 STAMKA 2270 AIDO 2370         |          |          |
| Nr dokumentu                    | Data                      | Data deklaracji      |              | NIP            | Opis                            | Kwota    | VAT      |
| 1022                            | 01.01.2018                |                      | 01.01.2018   | 1234567        | Firma XYZ Sp. z o.o.            | 4 065.04 | 934,96   |
|                                 |                           |                      |              |                | Marszałkowska 23, Warszawa      |          |          |
| 1024                            | 01.01.2018                |                      | 01.01.2018   | 1234567        | Marszałkowska 23, Warszawa      | 500,00   | 115,00   |
|                                 |                           |                      |              |                | Wiersz Deklaracji VAT 6. Suma : | 4 565,04 | 1 049,96 |
|                                 |                           |                      |              |                |                                 |          |          |

## Sprzedaż z kasy fiskalnej

W 360 Księgowość możesz zarejestrować sprzedaż z kasy fiskalnej przechodząc do menu Przychody > Sprzedaż > Nowy dokument. Jako kontrahenta dodajemy klienta o nazwie Kasa Fiskalna. Bardzo możliwe, że taki klient już został dodany w Państwa firmie. Zaznaczamy opcję Osoba fizyczna lub firma zagraniczna. **Zapisujemy**.

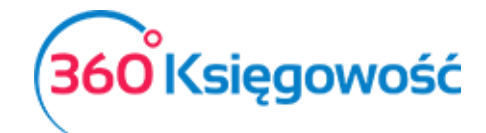

| NIP                                  |                           |                  |                                               |                                      |  |  |
|--------------------------------------|---------------------------|------------------|-----------------------------------------------|--------------------------------------|--|--|
|                                      |                           |                  |                                               |                                      |  |  |
|                                      |                           |                  |                                               |                                      |  |  |
| Nazwa kienta<br>Kasa fiskalna        |                           |                  | Dodatkowa informacia                          | Osoba fizyczna lub firma zagraniczna |  |  |
|                                      |                           | 8 I I I I I      | Douatione mornacje                            |                                      |  |  |
| kegon                                |                           | Usoba kontaktowa |                                               |                                      |  |  |
|                                      |                           |                  |                                               |                                      |  |  |
| Ulica i numer domu                   |                           |                  | Telefon                                       | Telefon 2                            |  |  |
|                                      |                           |                  |                                               |                                      |  |  |
| Kod pocztowy Miasto                  |                           |                  | Fax                                           |                                      |  |  |
|                                      |                           |                  |                                               |                                      |  |  |
| Województwo                          |                           |                  | E-mail                                        |                                      |  |  |
|                                      |                           |                  |                                               |                                      |  |  |
| Kraj                                 |                           |                  | Strona internetowa                            |                                      |  |  |
| POLSKA                               |                           | •                |                                               |                                      |  |  |
|                                      |                           |                  |                                               | - 4                                  |  |  |
| Naluta Ter                           | rmin platności (dni)<br>7 | Odsetki %        | Język faktury                                 | Rachunek bankowy na fakturze         |  |  |
|                                      |                           | 0,00             |                                               | •                                    |  |  |
| Pokaz zadłużenia klienta na takturze |                           |                  | Rachunek bankowy                              |                                      |  |  |
| Ceny sprzedaży                       | Rabaty                    |                  |                                               |                                      |  |  |
| Komentarz w górnej cześci faktury    | Rubbily                   |                  | Kamantara u dalani canici faktun              |                                      |  |  |
|                                      |                           | •                | united and and and and and and and and and an |                                      |  |  |
| Faktury i płatności                  | Faktury cykliczr          | e                |                                               |                                      |  |  |
| inter y representation               | , analy sympa             |                  |                                               |                                      |  |  |
|                                      |                           |                  |                                               | Zapisz (Anuluj                       |  |  |

Dodajemy nowy dokument sprzedaży. W prawym górnym rogu z listy rozwijalnej Dokument wybieramy Paragon.

| +Nowy dok        | ument          | dytuj 🗊 Usuń          |                  |            | <li>✓ ■ Lista</li> |                  |                    |          |          |   |     | <b>_</b> ) |
|------------------|----------------|-----------------------|------------------|------------|--------------------|------------------|--------------------|----------|----------|---|-----|------------|
| Klient           |                |                       | Data wystawienia | 3          | Termin płatnośc    | Termin płatności |                    |          | Dokument |   |     |            |
| Kasa Fiskalna    |                |                       | 2018-01-31       | 2018-01-31 |                    | 2018-01-31       |                    |          | Paragon  |   |     | $\sim$     |
| Adres            |                |                       | Numer dokumer    | itu        |                    | Waluta           |                    |          |          |   |     |            |
|                  |                |                       |                  |            |                    |                  | PLN                |          |          |   |     |            |
|                  |                |                       | NIP              |            |                    |                  | Dział              |          | Projekt  |   |     |            |
|                  |                |                       |                  |            |                    |                  |                    |          |          |   |     |            |
| 🔲 Sprzedaż śro   | odków trwałych |                       |                  |            |                    |                  | Kwota z VAT        |          |          |   |     |            |
| Artykuł          | Opis           |                       | Ilość            | Miara      | Cena               | Rabat %          | Kwota netto        | VAT      | Dział    | К | Ρ   | Т          |
| Usługi           | Sprzedaż       | usług                 | 1,000            |            | 400,00             | 0,00             | 400,00             | 23%      |          |   |     | U          |
| Płatność natychr | miastowa       |                       |                  |            |                    |                  | Kwota netto        |          |          |   | 40  | 0.00       |
| Kasa             |                |                       |                  |            |                    |                  | Kwota VAT          |          |          |   | 9   | 2.00       |
| Kwota            |                | Data płatności        |                  |            |                    |                  | Zaokraglenie 0     |          | ~        |   |     | 0.00       |
|                  | 492,00         | 2018-01-31            |                  |            |                    |                  | Suma               |          |          |   | 492 | 2.00       |
|                  |                |                       |                  |            |                    |                  | Zapłacono Kasa 31  | .01.2018 |          |   | 49  | 2,00       |
|                  |                |                       |                  |            |                    |                  | Pozostało do zapła | ity      |          |   | 3   | 0,00       |
| Dodatkowe        | informacje     | Kopiuj Utwórz korekte | ę                |            |                    |                  |                    | 10       |          |   |     |            |

Uzupełniamy resztę danych na podstawie raportu z kasy fiskalnej, z podziałem na stawki VAT. Poprawność zapisu można sprawdzić poprzez przejście do menu Ewidencje > KPiR i wygenerowanie raportu.

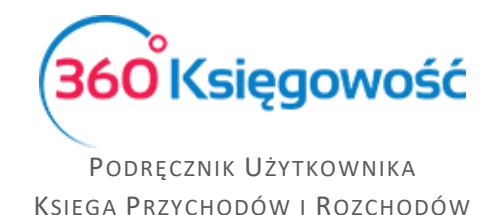

### Wewnątrzwspólnotowa dostawa towarów i świadczenie usług

Aby wystawić w programie fakturę sprzedaży do klienta z Unii Europejskiej przede wszystkim musimy dodać Klienta oraz uzupełnić odpowiedni kraj w karcie tego klienta. Klienta możemy dodać bezpośrednio na fakturze sprzedaży. Po rozwinięciu listy rozwijanej Klient wybieramy dodaj. Uzupełniamy kartę klienta.

Listę krajów dostępną po rozwinięciu listy rozwijanej Kraje można edytować przechodząc do Ustawienia > Ustawienia Ogólne > Kraje. Program rozróżnia kraje wchodzące w skład Unii Europejskiej oraz spoza, by w razie potrzeby naliczyć odwrotne obciążenie i poprawnie uzupełnić deklarację VAT.

W wierszu artykułu wybieramy artykuł – jeśli jest to towar, w kolumnie VAT wybieramy stawkę 0%, system rozpozna sprzedaż jako dostawę towarów i wykaże taką transakcję w odpowiednim polu deklaracji VAT.

| (od                        |                | Nazwa                               |         |                |                      |           |
|----------------------------|----------------|-------------------------------------|---------|----------------|----------------------|-----------|
| WDT Towar 0%               |                | Wewnątrzwspólnotowa dostawa towarów | 0%      |                |                      |           |
| Rodzaj                     |                | Aktywny w                           |         | Grupa artykułu |                      |           |
| Produkt                    | ~              | Sprzedaż                            | ~       |                |                      |           |
| ednostka miary             |                | Cena sprzedaży                      | Rabat % |                | Ostatnia cena zakupu |           |
|                            | •              | 0,0000000                           |         | 0,00           |                      | 0,0000000 |
|                            |                | Ceny sprzedaży                      | Rabaty  |                |                      |           |
| (onto sprzedaży            |                |                                     |         |                | VAT                  |           |
| 7 - Wartość sprzedanych te | owarów i usług |                                     |         | •              | Stawka VAT 0%        |           |

Jeśli jest to usługa, w kolumnie VAT musimy wybrać NP – sprzedaż poza terytorium kraju, spowoduje to wykazanie takiej transakcji w odpowiednim polu deklaracji VAT. Aby uniknąć ciągłego zmieniania stawki VAT a fakturze, możemy utworzyć odpowiednie artykuły, które należy wybrać na fakturze, a stawka VAT uzupełni się sama. Fakturę zapisujemy.

| Produkty i Usługi         |                 |                                       |         |                |                                  |
|---------------------------|-----------------|---------------------------------------|---------|----------------|----------------------------------|
| Kod                       |                 | Nazwa                                 |         |                |                                  |
| WDU Usługa                |                 | Wewnątrzwspólnotowe świadczenie usłuj | 5       |                |                                  |
| Rodzaj                    |                 | Aktywny w                             |         | Grupa artykułu |                                  |
| Usługa                    | ~               | Sprzedaż                              | ~       |                | •                                |
| Jednostka miary           |                 | Cena sprzedaży                        | Rabat % |                | Ostatnia cena zakupu             |
|                           | •               | 0,000000                              |         | 0,00           | 0,0000000                        |
|                           |                 | Ceny sprzedaży                        | Rabaty  |                |                                  |
| Konto sprzedaży           |                 |                                       |         |                | VAT                              |
| 7 - Wartość sprzedanych t | towarów i usług |                                       |         | •              | Sprzedaż poza terytorium kraju 🔹 |
|                           |                 |                                       |         |                | Zapisz Anuluj                    |

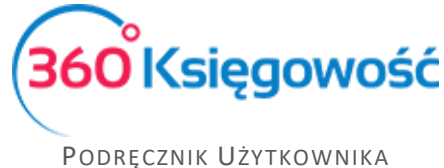

Księga Przychodów i Rozchodów

# Inne przychody

W zakładce Inne przychody wprowadzamy do ewidencji pozostałe przychody z działalności gospodarczej oraz wprowadzamy wartości w pola nr 47, 48, 50, 52, 53, 55 deklaracji VAT. W menu Przychody > Inne przychody > Inne przychody. Po dodaniu nowego dokumentu pojawia się okno wprowadzania danych.

| Typ Transakcji                                       | Data Dokumentu  |          | Waluta                       |
|------------------------------------------------------|-----------------|----------|------------------------------|
| Sprzedaz i pozostale przychody                       | 2017-09-20      | <b>#</b> | PLN 🔻                        |
| Kolumna w KPiR                                       | Numer dokumentu |          | Dział                        |
| 8-0 - Pozostałe przychody                            | •               |          | •                            |
| Opis                                                 |                 |          | Kwota                        |
| Pozostałe przychody                                  |                 |          | 100,00                       |
| Alokacja Centrum Kosztów Alokacja projektu<br>Kopiuj |                 |          | Zapisz Zapisz i dodaj Anuluj |

**Typ transakcji** – Wybieramy z listy typ przychodu lub pole deklaracji VAT do uzupełnienia.

| Data Dokumentu  |                                                 | Waluta                                     |
|-----------------|-------------------------------------------------|--------------------------------------------|
| 2017-09-20      | <b>#</b>                                        | PLN 🔻                                      |
| Numer dokumentu |                                                 | Dział                                      |
|                 |                                                 | •                                          |
|                 |                                                 | Kwota                                      |
|                 |                                                 | 0,00                                       |
|                 |                                                 |                                            |
|                 |                                                 |                                            |
|                 |                                                 | Zapisz Zapisz i dodaj Anuluj               |
|                 | Data Dokumentu<br>2017-09-20<br>Numer dokumentu | Data Dokumentu 2017-09-20  Numer dokumentu |

Data dokumentu – Data powstania przychodu.

Waluta – Waluta dokumentu przychodu.

Kolumna w KPiR – Kolumna w ewidencji, do której należy wprowadzić rejestrowany przychód.

| Typ Transakcji                        |        | Data Dokumentu  |   | Waluta                       |
|---------------------------------------|--------|-----------------|---|------------------------------|
| Sprzedaz i pozostale przychody        | •      | 2017-09-20      | ₩ | PLN 🔻                        |
| Kolumna w KPiR                        |        | Numer dokumentu |   | Dział                        |
|                                       | •      |                 |   | •                            |
| Pasywa                                |        |                 |   | Kwota                        |
| Przychody nieuwzględniane w KPiR      |        |                 |   | 0,00                         |
| Przychód                              | ojektu |                 |   |                              |
| 7 Wartość sprzedanych towarów i usług |        |                 |   |                              |
| 8-0 Pozostałe przychody               |        |                 |   | Zapisz Zapisz i dodaj Anuluj |
| 8-1 Odsetki bankowe                   |        |                 |   |                              |
| 8-2 Noty odsetkowe                    |        |                 |   |                              |

Numer dokumentu – numer dokumentu źródłowego lub numer własny.

**Opis** – Opis przychodu.

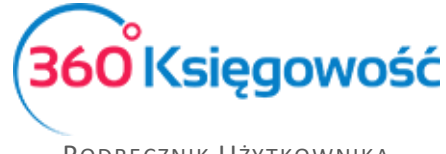

### Kwota – kwota przychodu.

Po uzupełnieniu wszystkich wymaganych pól zapisujemy dokument.

## Klienci

Aby dodać klientów, przejdź do Przychody > Klienci > Nowy Klient i uzupełnij kartę klienta lub wprowadź dane bezpośrednio na fakturze po kliknięciu w przycisk **Dodaj**.

| VAT             | 🔡 Pulpit 🏋     | Przychody 💿 Platno | ości 🏾 🏋 Wydat   | ki 📶 Ew | idencje 🤤 Ma     | agazyn 🗧 | Srodki Trwa   | ie 🍂 Ustaw  | ienia 🌔     | Zamów Licencje | teraz! |
|-----------------|----------------|--------------------|------------------|---------|------------------|----------|---------------|-------------|-------------|----------------|--------|
| Klient          |                |                    | Data wystawienia |         | Termin płatności |          | Data sprzedaż | y           | Dokument    |                |        |
|                 |                | •                  | 2017-06-07       | ₩       | 2017-06-14       |          | 2017-06-07    |             | Faktura     |                | ~      |
| Adres           |                |                    | Numer dokumentu  |         |                  |          | Waluta        |             |             |                |        |
|                 |                |                    | 1018             |         |                  |          | PLN           |             |             |                | •      |
|                 |                |                    |                  |         |                  |          | Dział         |             |             |                |        |
|                 |                |                    |                  |         |                  |          |               |             |             |                | •      |
| Sprzedaż środ   | lków trwałych  |                    |                  |         |                  |          | Kwota z VA    | л           |             |                |        |
| Artykuł         | Opis           |                    | Ilość            | Miara   | Cena             | Dział    | Rabat %       | Kwota netto | VAT         | К Ту           | rp     |
|                 | •              |                    | 0,000            |         | 0,0000000        | •        | 0,00          |             | 0,00        | • 0            |        |
|                 |                |                    |                  | Nowy    | wiersz           |          |               |             |             |                |        |
| Patność natychm | iastowa        |                    |                  |         |                  |          | Kwota netto   |             |             | 0,0            | 00     |
|                 |                | •                  |                  |         |                  |          | Kwota VAT     |             |             | 0,0            | 00     |
| Kwota           | Data           | płatności          |                  |         |                  |          | Zaokrąglenie  | 0           | ~           | 0,0            | 00     |
|                 | 0,00           | m                  |                  |         |                  |          | Suma          |             |             | 0,0            | 00     |
| Dodatkowe in    | iformacje Kopi | uj Utwórz korektę  | )                |         |                  |          |               | Zapisz      | Zapisz i do | daj Anulu      | uj     |

### Karta klienta:

| NIP                  |                  |                  | Nazwa |                  |      |                        |                         | Osoba fizyczna lub firma zagranic |   |
|----------------------|------------------|------------------|-------|------------------|------|------------------------|-------------------------|-----------------------------------|---|
|                      |                  | Q                |       |                  |      |                        | Dodatkowe informacje () |                                   | 0 |
| Regon                |                  |                  |       | Osoba kontaktowa |      |                        |                         |                                   |   |
|                      |                  |                  | Q     |                  |      |                        |                         |                                   |   |
| Jlica i numer domu   |                  |                  |       |                  |      | Telefon                |                         | Telefon 2                         |   |
|                      |                  |                  |       |                  |      |                        |                         |                                   |   |
| od pocztowy          | Miasto           |                  |       |                  |      | Fax                    |                         |                                   |   |
| Vojewództwo          |                  |                  |       |                  |      | E-mail                 |                         |                                   |   |
|                      |                  |                  |       |                  |      |                        |                         |                                   |   |
| (raj                 |                  |                  |       |                  |      | Strona internetowa     |                         |                                   |   |
| POLSKA               |                  |                  |       |                  | •    |                        |                         |                                   |   |
| Valuta               |                  | Termin płatności | (dni) | Odsetki %        |      | Język faktury          |                         | Rachunek bankowy na fakturze      |   |
| PLN                  | •                | 7                |       |                  | 0,00 | Polski                 | •                       |                                   | , |
| okaż zadłużenia klie | enta na fakturze | 2                |       |                  |      | Rachunek bankowy       |                         |                                   |   |
| 0                    |                  |                  |       |                  |      |                        |                         |                                   |   |
| omentarz w górnej i  | części faktury   |                  |       |                  |      | Komentarz w dolnej cze | ęści faktury            |                                   |   |
|                      |                  |                  |       |                  | •    |                        |                         |                                   |   |

**NIP** – numer identyfikacji podatkowej klienta wpisany bez kresek. Po przejściu do innej komórki lub kliknięciu Enter, dane z GUS pobiorą się automatycznie.

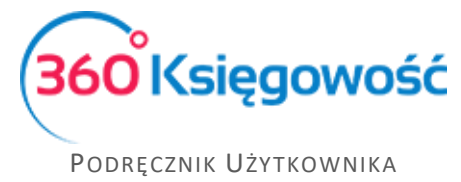

Księga Przychodów i Rozchodów

Nazwa – nazwa firmy, która pojawi się na fakturze.

**Dodatkowe informacje** – Tutaj możesz dopisać np. informacje o wykonanych telefonach, mailach lub innych akcjach związanych z klientem.

**Osoba fizyczna lub firma zagraniczna** – zaznacz to pole, jeżeli dany klient jest osobą fizyczną (poza osobami samozatrudniającymi się) lub nie jest rezydentem, mieszka w Polsce, ale nie ma NIP-u. Jeżeli wybierzesz kraj inny niż Polska w liście rozwijanej poniżej, to pole zaznaczy się automatycznie.

Regon – numer nadany przez Krajowy Rejestr Urzędowy Podmiotów Gospodarki Narodowej

Osoba kontaktowa – imię osoby reprezentującej klienta

Ulica i numer domu, kod pocztowy, miasto, województwo – dane teleadresowe

Telefon, Telefon 2 – numery telefoniczne klienta

**E-mail** – adres poczty elektronicznej klienta, na ten adres będą wysyłane faktury w momencie wyboru wysyłki elektronicznej

**Kraj** – wybór kraju jest obowiązkowy. Na podstawie kraju klienta program dokonuje prawidłowego księgowania wewnątrzwspólnotowych transakcji oraz sprzedaży poza terytorium UE. W razie potrzeby listę krajów można edytować. W tym celu prosimy przejść do Ustawienia > Ustawienia Ogólne > Kraje.

Strona internetowa – adres strony internetowej klienta

**Waluta** – wybierz walutę faktury sprzedaży, która będzie wysyłana do tego konkretnego klienta. Ta waluta będzie ukazywała się jako domyślna w oknie wystawiania faktury. Jeżeli na liście rozwijanej brakuje konkretnej faktury, to listę rozwijaną można edytować przechodząc do: Ustawienia > Ustawienia Ogólne > Waluty.

**Termin płatności (dni)** – ilość dni pokazywana w tym oknie to domyślna ilość dni na opłacenie faktury pochodząca z ustawień faktury w ustawieniach. Jeżeli chcesz, możesz zmienić okres płatności względem konkretnego klienta w tym miejscu wpisując jakąkolwiek inną liczbę dni. Na tej podstawie podczas wystawiania faktury sprzedaży zostanie wygenerowana data ostatecznego terminu płatności.

**Odsetki** % - wysokość odsetek jest domyślna i pochodzi z ustawień faktury w ustawieniach. W razie potrzeby wysokość odsetek względem danego klienta można zmienić w tym miejscu. Taka wysokość odsetek pojawi się na fakturze sprzedaży wystawianej dla tego konkretnego klienta. Jest to tylko pole informacyjne. Program nie nalicza odsetek automatycznie.

Język faktury – faktura może być wygenerowana w języku polskim oraz angielskim.

**Rachunek bankowy na fakturze** – jeżeli to pole pozostanie puste, to wszystkie numery kont bankowych, dla których zaznaczona została opcja Pokaż na fakturze, pojawią się na fakturze. Jeżeli chcesz, aby dla konkretnego klienta pokazywał się tylko jeden numer rachunku bankowego, wybierz go tutaj.

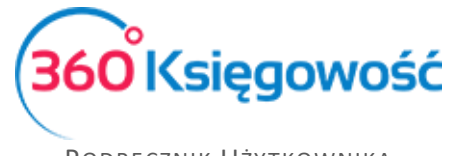

**Pokaż zadłużenie klienta na fakturze** – zaznacz tę opcję, jeżeli chcesz, aby na fakturze sprzedaży pojawiły się zaległe płatności klienta.

**Rachunek bankowy** – numer rachunku bankowego klienta. Prosimy wprowadzić numer w formacie SEPA.

Komentarz w górnej części faktury / w dolnej części faktury – dodaj stały komentarz, który pojawi się w zdefiniowanym miejscu na fakturze po wystawieniu faktury sprzedaży dla konkretnego klienta.

## Raport sprzedaży

Raport sprzedaży dostarcza wgląd w sprzedaż poprzez przegląd faktur, klientów oraz artykułów w wybranym okresie czasu. Przykładowo, raport sprzedaży według faktur generuje raport, składający się z faktur wystawionych chronologicznie. Użycie dodatkowych filtrów umożliwia przegląd sprzedaży według użytkowników, działów, klientów, artykułów.

| Raport sprzedaży                     |            |        |        |              |        |                   |        |              |
|--------------------------------------|------------|--------|--------|--------------|--------|-------------------|--------|--------------|
|                                      | Od         |        |        | Do           |        | Typ raportu       |        |              |
| Bieżący miesiąc<br>Poprzedni miesiac | 2017-02-01 |        | ₩      | ₩ 2017-02-28 |        | Według dokumentów |        | *            |
| Bieżący rok                          | Użytkownik |        | Klient | Д            | rtykuł |                   |        |              |
| Poprzedni rok                        |            |        | •      | •            |        | •                 | Otr    | zymaj Raport |
|                                      |            |        |        |              |        |                   | PD     | FXLS         |
| Numer faktury                        | H          | Klient | Data   | Kwota net    | to VAT | Zaokrą            | glenie | Razem        |
| llość faktur: 0                      |            |        |        | 0,0          | 0 0,00 |                   | 0,00   | 0,00         |
|                                      |            |        |        |              |        |                   |        |              |

# Analiza sprzedaży

Analiza sprzedaży to raport, dzięki któremu możemy dokonać bardziej szczegółowej analizy sprzedaży danego artykułu, grupy artykułów, dla danego klienta lub przez danego użytkownika pod względem ilości sprzedaży lub jej wartości.

| Analiza sprzedaży                                                                                                    | 4               |                    |       |               |            |                 |
|----------------------------------------------------------------------------------------------------|-----------------|--------------------|-------|---------------|------------|-----------------|
|                                                                                                    |                 | Okres              |       | llość okresów | Data       |                 |
| Miesiące bieżącego r                                                                                                    | roku            | Miesiąc 🔻          |       | 3             | 2017-03-09 | ) 🗰             |
| Kwartały bieżącego roku<br>Bieżący i poprzedni rok<br>Od początku miesiąca i porównanie<br>Od początku roku i porównanie |                 | Użytkownik Artykuł |       | Klient        | Ma         | gazyn           |
|                                                                                                    |                 |                    | •     | ▼             | •          | •               |
|                                                                                                    |                 | Pokaż w wierszach  |       | Typ wartości  |            |                 |
| ren summesiqe vi p                                                                                                    | oprecumentataen | Produkt            |       | llość         | •          | Otrzymaj Raport |
|                                                                                                    |                 |                    |       |               |            | PDF XLS         |
| Kod                                                                                                    | Nazwa           |                    | Miara | 2017-03-01    | 2017-02-01 | 2017-01-01      |
|                                                                                                    |                 |                    |       | 2017-03-09    | 2017-02-28 | 2017-01-31      |
| TOW 23%                                                                                                    | Sprzedaż towaró | w 23%              |       | 1,000         | 0,000      | 0,000           |
|                                                                                                    | Razem           |                    |       | 1,000         | 0,000      | 0,000           |

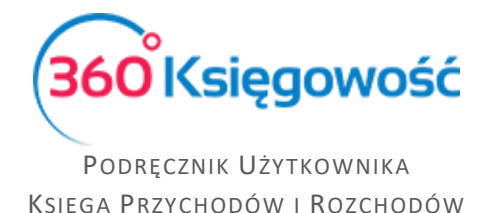

# Raport zadłużenia klienta

Raport długów klienta, stanowi przegląd niezapłaconych faktur wszystkich klientów lub wybranego klienta w wyznaczonym terminie.

| Raport zadłu   | iżenia klienta                 |             |                                             |                  |        |                       |            |                 |  |  |  |  |
|----------------|--------------------------------|-------------|---------------------------------------------|------------------|--------|-----------------------|------------|-----------------|--|--|--|--|
|                |                                | Data        |                                             |                  |        | Poziom szczegółowości |            |                 |  |  |  |  |
| Dziś           |                                | 2017-03-09  |                                             | i                | ₩      | Szczegółowy           |            | •               |  |  |  |  |
| Koniec poprzed | dniego miesiąca<br>dniego roku | Po terminie | Po terminie Kolejność<br>O Termin płatności |                  | Klient |                       |            |                 |  |  |  |  |
| Koniec poprzed | aniego roku                    | 0           |                                             |                  | ۳      |                       | •          | Otrzymaj Raport |  |  |  |  |
|                |                                |             |                                             |                  |        |                       |            | PDF XLS         |  |  |  |  |
| Klient         | Dokument                       |             | Data                                        | Termin płatności |        | Kwota                 | Do zapłaty | Po terminie     |  |  |  |  |
| Waluta: EUR    |                                |             |                                             |                  |        |                       |            |                 |  |  |  |  |
| Firma          | 1003                           | 2015        | 5-04-01                                     | 2015-04-08       |        | 2,00                  | 2,00       | 701             |  |  |  |  |
|                |                                |             |                                             |                  |        | 2,00                  | 2,00       |                 |  |  |  |  |
| Waluta: PLN    |                                |             |                                             |                  |        |                       |            |                 |  |  |  |  |
| Firma          | 1002                           | 2015        | 5-03-31                                     | 2015-04-07       |        | 1,23                  | 1,23       | 702             |  |  |  |  |
| Firma          | 1010                           | 2015        | 5-04-01                                     | 2015-04-08       |        | 6 832,65              | 6 832,65   | 701             |  |  |  |  |

**Poziom szczegółowości** – szczegółowy lub ogólny. Szczegółowy raport pokazuje niezapłacone faktury według dokumentów. Program pokazuje numer faktury, datę faktury, termin płatności, całkowitą kwotę na fakturze, kwotę niespłaconej części i liczby dni, która przekracza termin płatności. Raport ogólny przedstawia długi według klientów generując łączną kwotę niezapłaconej części.

**Po terminie** – minimalna ilość dni po terminie filtruje faktury względem przekroczonego terminu płatności o dany okres.

**Kolejność** – nieopłacone faktury mogą pokazać się według terminów przekroczenia, od najbardziej zaległych lub według klientów.

**Grupa klientów / Klient** – szczegółowy raport umożliwia przegląd raportu według grupy klientów lub wygenerowanie dla konkretnego klienta.

**Dział** – kolejny filtr to dział, który został wybrany na fakturze. W raporcie szczegółowym możliwe jest wygenerowanie raportu według działów.

# Potwierdzenia sald i powiadomienia o zadłużeniu

Treści potwierdzeń oraz powiadomień można znaleźć w menu Ustawienia > Ustawienia Ogólne > Potwierdzenia sald i powiadomienia o zadłużeniu. Poprzez podwójne kliknięcie w wiersz otworzy się okno, w którym można edytować tekst potwierdzenia salda lub powiadomienia o zadłużeniu. Tekst pojawi się w wysłanej wiadomości e-mail. Treści wiadomości są zapisane w języku polskim oraz angielskim. Jeżeli na karcie klienta język faktury to język angielski, to potwierdzenie lub powiadomienie zostanie również wysłane w języku angielskim.

Możesz dowolnie zmieniać istniejące już treści i dostosować je do własnych potrzeb. W tym celu kliknij w Dodaj nowe powiadomienie.

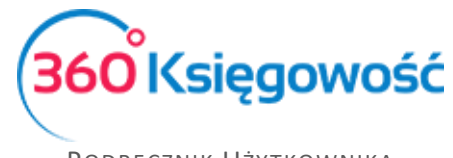

### Ważne !!

Pole "Domyślna treść wiadomości e-mail" nie powinno pozostać puste, ponieważ wiadomość bez treści może być potraktowana jako spam przez skrzynkę odbiorczą. Wówczas wiadomość może do odbiorcy nie dotrzeć.

Aby wystawić potwierdzenia salda lub powiadomienie o zadłużeniu, przejdź do Przychody > Potwierdzenia sald i powiadomienia o zadłużeniu.

| Potwierdzenie sald i powiad  | omienia o zadłużeniu |              |                       |
|------------------------------|----------------------|--------------|-----------------------|
|                              | Rodzaj dokumentu     | Data         | Poziom szczegółowości |
| Dziś                         |                      | ▼ 2017-03-09 | 🗰 Szczegółowy 🔻       |
| Koniec poprzedniego miesiąca | Po terminie          | Klient       |                       |
| Koniec poprzedniego roku     | 0                    |              | ▼ Otrzymaj Raport     |
|                              |                      |              | Otrzymaj Kaport       |

Rodzaj dokumentu – wybierz rodzaj powiadomienia.

Data – określ dzień, na jaki chcesz wystawić powiadomienie.

**Poziom szczegółowości** – wybierz szczegółowy lub ogólny. Szczegółowy raport pokaże zaległe faktury według dokumentów, a ogólny według klientów.

Po terminie – liczba dni, o które płatność się opóźnia.

Klient – wygeneruj Powiadomienie dla konkretnego klienta.

Po wygenerowaniu raportu proszę kliknąć w **Podgląd wysyłki.** Na ekranie wyświetli się lista osób, którym ma zostać wysłane powiadomienie według zdefiniowanych filtrów. Jeżeli którejś z wyświetlonych osób nie chcemy wysłać powiadomienia, wystarczy tę osobę odhaczyć z listy.

Istnieją trzy opcje wysyłania powiadomień:

- 1) Drukuj wszystko wszystkie powiadomienia zostaną wydrukowane. Kliknij Generuj PDF i drukuj, żeby zobaczyć wszystkie powiadomienia w formacie PDF.
- Wyślij w wiadomościach e-mail Ci klienci, którzy mają adres e-mail w karcie klienta zostaną poinformowani o zadłużeniu drogą elektroniczną. Kliknij wyślij wiadomości email.
- 3) Drukuj bez dłużników z adresem e-mail powiadomienia zostaną wydrukowane tylko dla tych klientów, którzy nie mają zdefiniowanego adresu e-mail w karcie klienta.

# Okresowy raport zadłużenia klienta

Ten raport dostarcza nam informacji na temat wierzytelności klienta na dany dzień w okresach tygodniowych lub miesięcznych.

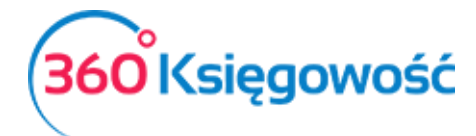

| Okresowy raport            | zadłużenia | klienta   |               |             |             |                                          |               |                |                |  |  |
|----------------------------|------------|-----------|---------------|-------------|-------------|------------------------------------------|---------------|----------------|----------------|--|--|
| D.17                       |            | Data      |               | Poziom szc  | zegółowości | Okres                                    |               | Klient         |                |  |  |
| UZIS<br>Koniec poprzednieg | o miesiaca | 2017-03-0 | 09            | ■ Szczegół  | Szczegółowy |                                          |               | •              | •              |  |  |
| Koniec poprzednieg         | o roku     |           |               |             |             |                                          |               |                | trzymaj Raport |  |  |
|                            |            |           |               |             |             |                                          |               | F              |                |  |  |
|                            |            |           |               |             |             | Płatność Przekroczenie terminu płatności |               |                |                |  |  |
| Nr dokumentu               | [          | Data Terr | nin płatności | Kwota długu | Przedpłata  | w terminie                               | od 1 do 7 dni | od 8 do 14 dni | ponad 14 dni   |  |  |
| Waluta: EUR                |            |           |               |             |             |                                          |               |                |                |  |  |
| Firma                      |            |           |               |             |             |                                          |               |                |                |  |  |
| 1003                       | 2015-04    | -01       | 2015-04-08    | 2,00        | 0,00        | 0,00                                     | 0,00          | 0,00           | 2,00           |  |  |
|                            |            |           |               | 2,00        | 0,00        | 0,00                                     | 0,00          | 0,00           | 2,00           |  |  |
|                            |            |           |               | 2,00        | 0,00        | 0,00                                     | 0,00          | 0,00           | 2,00           |  |  |

Data – określ, na jaki dzień ma być wygenerowany raport.

Poziom szczegółowości – wybierz szczegółowy (wg dokumentów) lub ogólny (wg klientów).

**Okres** – wybierz, czy przekroczenie terminu płatności ma być mierzone w tygodniach, czy miesiącach.

Dział – określ dział, dla którego chcesz przygotować raport.

# Raport wpłat klienta

Ten raport dostarcza informacji na temat dokonanych i oczekiwanych płatności klienta w wybranym okresie czasu.

| Raport wpłat klien           | nta |            |            |      |        |           |                |             |                 |
|------------------------------|-----|------------|------------|------|--------|-----------|----------------|-------------|-----------------|
| Bieżący miesiąc              | Od  |            | Do         |      | Klient |           | Waluta         |             |                 |
| Poprzedni miesiąc            | 201 | 7-02-01    | 2017-02-28 | ₩    | Firma  |           | ▼ PLN          | • (         | Otrzymaj Raport |
| Biezący rok<br>Poprzedni rok |     |            |            |      |        |           |                |             |                 |
|                              |     |            |            |      |        |           |                | (           | PDF XLS         |
| Bilans Otward                | ia  |            |            |      |        |           |                |             |                 |
| Numer dokumentu              |     | Data       | Płatność   | Do z | apłaty | Zapłacono | Data płatności | Po terminie | Saldo faktury   |
| 1002                         |     | 2015-03-31 | 2015-04-07 |      | 1,23   |           |                |             | 1,23            |
| 1004                         |     | 2015-04-01 | 2015-04-08 |      | 3,24   |           |                |             | 3,24            |
| 1005                         |     | 2015 0/ 01 | 2015 0/ 00 |      | 77.00  |           |                |             | 77.00           |

Przedział dat (od do) – przedział czasowy raportu.

Klient – wybierz klienta, dla którego ma być przygotowany raport.

Waluta – wybierz walutę, w której rozliczasz się z klientem.

# Grupy klientów (Pakiet PRO)

Jeżeli posiadasz licencję Pro, to możesz dokonać grupowania klientów. Aby dodać grupę klientów przejdź do Ustawienia > Ustawienia Pozostałe > Grupy klientów > Nowa Grupa. Po dodaniu grupy klientów w karcie klienta pojawi się dodatkowa lista rozwijana "Grupa

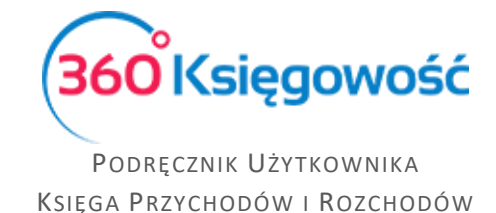

klientów". Z której to daną grupę będzie można wybrać. Względem poszczególnych grup klientów możesz dodawać stałe komentarze, które pojawią się, jeżeli ta grupa zostanie wybrana.

# Oferty, Proformy i Zaliczki (Pakiet PRO)

Tutaj możesz wystawiać oferty, faktury pro forma oraz faktury zaliczkowe i faktury rozliczające zaliczki. Moduł ten będzie Ci pomagał w bieżącej obsłudze klienta.

## Utworzenie oferty lub faktury proforma

Aby przygotować ofertę, fakturę proforma dla Klienta, musimy przejść do menu Przychody > Oferty proformy i zaliczki. Wybieramy z listy odpowiedni dokument.

| Nowa faktura proforma   | dzai | ρ | tatus | 0 | Klient | P | Suma  | ٥ | Wa P | 72 |
|-------------------------|------|---|-------|---|--------|---|-------|---|------|----|
| Nowa faktura zaliczkowa | uzuj |   |       | ~ | Micht  | - | Junia | - | Wu   | 20 |

Pojawi się okno dokumentu, w którym należy wypełnić wszystkie niezbędne dane.

| Klient             |               |   | Data wystawienia |           | Termin ważne | ości | W    | aluta         |             |     |      |   |       |  |  |
|--------------------|---------------|---|------------------|-----------|--------------|------|------|---------------|-------------|-----|------|---|-------|--|--|
| Firma XYZ Sp. z o. | .0.           | • | 2018-01-24       | ₩         | 2018-02-07   | 7    | ₩    | PLN           |             |     |      |   |       |  |  |
| Osoba kontaktowa   |               |   | Oferta nr        |           |              |      | Da   | riał          | Projekt     | t   |      |   |       |  |  |
|                    |               |   | O-100004         |           |              |      |      |               | •           |     |      |   | •     |  |  |
| Sprzedaż środkó    | w trwałych    |   | Zarezerwowano w  | magazynie | 2            |      |      | ] Kwota z VAT |             |     |      |   |       |  |  |
| Artykuł            | Opis          |   |                  | Ilość     | Miara        | Cena | Rab. | Dział         | Kwota netto | VAT | К    | Ρ | Тур   |  |  |
| •                  |               |   |                  | 0,        | ,000         | 0,00 | 0,0  | 0             | • 0,0       | 0   | • 🖻  |   |       |  |  |
|                    |               |   |                  | Nowy      | wiersz       |      |      |               |             |     |      |   |       |  |  |
| Nowy komentar:     | z             |   |                  |           |              |      | K    | vota netto    |             |     |      |   | 0,00  |  |  |
| Historia           |               |   |                  |           |              |      | Kv   | vota VAT      |             |     |      |   | 0,00  |  |  |
|                    |               |   |                  |           |              |      | Za   | iokrąglenie   | 0           | ~   |      |   | 0,00  |  |  |
|                    |               |   |                  |           |              |      | S    | uma           |             |     |      |   | 0,00  |  |  |
| Dodatkowe infor    | rmacje Kopiuj |   |                  |           |              |      |      |               |             | Zaj | oisz |   | nuluj |  |  |

Klient – Dane klienta

Data wystawienia – Data utworzenia oferty

Termin ważności – uzupełniamy tutaj termin ważności oferty

**Oferta nr** – numer Oferty odpowiada się automatycznie, zgodnie z ustawieniami systemu które możemy zmienić w menu Ustawienia -> Ustawienia Ogólne -> Faktury w pozycji "Numer

|                                      | Numer następnej oferty, proformy, zaliczki | Prefix |   |
|--------------------------------------|--------------------------------------------|--------|---|
|                                      | 100004                                     | 0-     |   |
| następnej ofert, proformy, zaliczki" |                                            |        | • |

**Dział, projekt** – Jeśli w firmie utworzone są Działy lub Projekty, można je również wybrać na danej ofercie.

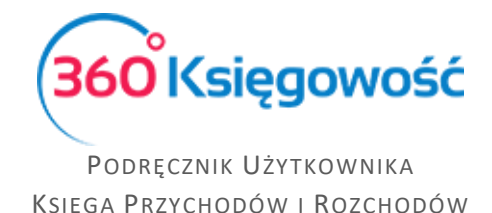

**Sprzedaż Środków Trwałych** – zaznaczamy to pole jeśli oferta dotyczy sprzedaży majątku trwałego.

**Zarezerwowane w magazynie** – zaznaczamy to pole jeśli transakcja dotyczy pozycji magazynowych.

**Kwota z VAT** – zaznaczamy jeśli cena na ofercie ma być ceną brutto, jeśli cena w ofercie ma być netto, to pole to zostanie puste.

Artykuł – towar lub usługa dla której utworzona została oferta sprzedaży.

**Nowy komentarz** – Na każdym etapie ofertowania możemy dodać własny komentarz w tym polu. Każda wzmianka, zmiana statusu lub dodane działanie, będą się automatycznie zapisywały w Historii.

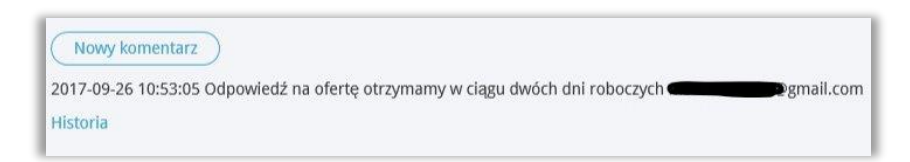

| Historia            |              |                    |                                  |
|---------------------|--------------|--------------------|----------------------------------|
| Data                | Status       | Rodzaj dokumentu   | Opis                             |
| 2017-09-26 10:22:02 | Skomentowano | Faktura Proforma   | Rodzaj zmieniony na              |
| 2017-09-26 10:21:59 | Skomentowano | Oferta             | Rodzaj zmieniony na              |
| 2017-09-26 10:21:41 | Skomentowano | Faktura zaliczkowa | Status zmieniony na Skomentowano |
| 2017-09-26 10:21:39 | Wysłano      | Faktura zaliczkowa | Status zmieniony na Wysłano      |
| 2017-09-26 10:21:36 | Odrzucono    | Faktura zaliczkowa | Status zmieniony na Odrzucono    |
| 2017-09-26 10:21:34 | Skomentowano | Faktura zaliczkowa | Status zmieniony na Skomentowano |

Po zapisaniu wypełnionego formularza, możemy wysłać daną ofertę lub inny utworzony dokument do klienta. Służy do tego ikona koperty w górnym prawym rogu oferty. Jeśli w karcie klienta zawarty jest adres e-mail, to oferta zostanie wysłana na podany adres. Dodatkowo można dodać załączniki klikając w ikonę spinacza oraz zapisać ofertę do pliku PDF klikając w ikonę drukarki i wydrukować.

Po wysłaniu wiadomości e-mail, klient będzie mógł z poziomu wiadomości obejrzeć ofertę. Oferta otworzy się w nowym oknie przeglądarki.

Klient ma do wyboru: Zatwierdzić ofertę, Odrzucić lub Dodać komentarz do oferty. Wybór dodatkowego komentarza powoduje otwarcie okna, gdzie można wpisać uwagi do oferty i przesłać do dostawcy.

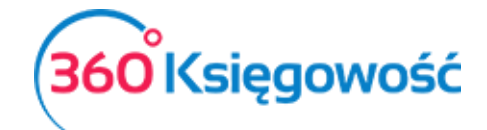

| ne lud komentarz |  |
|------------------|--|
|                  |  |
|                  |  |
|                  |  |
|                  |  |

Odrzucenie oferty powoduje automatyczną wysyłkę informacji zwrotnej do dostawcy o odrzuceniu oferty lub faktury proforma.

| C  | Nowy k  | omentar   | 2)  |        |         |         |
|----|---------|-----------|-----|--------|---------|---------|
| 20 | 17-09-2 | 5 11:58:2 | 1 0 | drzuco | no Ofer | ta Link |
| Hi | storia  |           |     |        |         |         |

Zaakceptowanie oferty spowoduje automatyczną wysyłkę informacji do Dostawcy.

Zmiany dokonane za pomocą odnośników na stronie www z ofertą automatycznie powodują zmiany statusu oferty w programie. Dodatkowo zmiana statusu następuje u klienta podczas podglądu oferty w przeglądarce internetowej.

| Odrzuć Dodaj komentarz Zatwierdzono |  | ) |
|-------------------------------------|--|---|
|-------------------------------------|--|---|

Można natomiast dokonać edycji dokumentu samodzielnie, jeśli zajdzie taka potrzeba. Zmiany naniesione zostaną ujęte w historii oferty.

| +Now           | a oferta                | 🗊 Usuń           | C         |                   | Lista  | )    |                      |             |         |         | )( |       |
|----------------|-------------------------|------------------|-----------|-------------------|--------|------|----------------------|-------------|---------|---------|----|-------|
| Klient         |                         | Data wystawienia | Ter       | min ważne         | ości   | Rod  | zaj                  | Status      |         | Działan | е  |       |
| Firma XYZ Sp   | ), Z 0.0.               | 2018-01-24       | 20        | 2018-02-07        |        |      | Oferta 🗸 Utworzono 🗸 |             |         |         |    |       |
| Osoba kontakto | owa                     | Oferta nr        | Fak       | Faktury utworzone |        |      | Waluta               |             |         |         |    |       |
|                |                         | O-100004         |           | PLN               |        |      | N                    |             |         |         |    |       |
|                |                         |                  |           |                   |        | Dzia |                      |             | Projekt |         |    |       |
|                |                         |                  |           |                   |        |      |                      |             |         |         |    |       |
| Sprzedaż śr    | odków trwałych          | Zarezerwowano w  | magazynie |                   |        |      | (wota z VAT          |             |         |         |    |       |
| Artykuł        | Opis                    |                  | Ilość     | Miara             | Cena   | Rab  | Dział                | Kwota netto | VAT     | к       | Ρ  | Тур   |
| Usługi         | Sprzedaż usług          |                  | 1,000     |                   | 400,00 | 0,00 |                      | 400,00      | 23%     |         |    | U     |
| Nowy kome      | entarz                  |                  |           |                   |        | Kiwo | ta netto             |             |         |         | 4  | 00 00 |
| 2010 01 24 12  | 00.02.11                |                  |           |                   |        | Kwo  | ta VAT               |             |         |         |    | 92.00 |
| 2018-01-24 12  | :08:03 Utworzono Oferta |                  |           |                   |        | 720  | raglenie             | 0           | ~       |         |    | 0.00  |
| Historia       |                         |                  |           |                   |        | Sur  | agienie              | 0           |         |         | 10 | 2 00  |
| Dodatkowe      | informacje Kopiuj       |                  |           |                   |        | Jui  | iiu                  |             |         |         |    | 2,50  |

**Rodzaj** – Jaki rodzaj dokumentu tworzymy, może to być Oferta, Faktura proforma lub Faktura zaliczkowa.

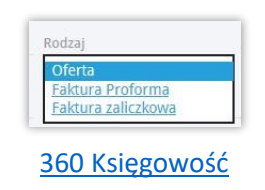

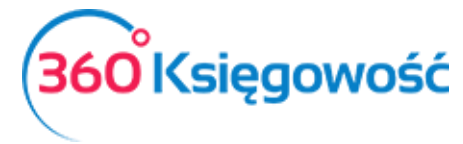

**Status** – tutaj możemy zmieniać status dokumentu, dostępne statusy zależne są od obecnego statusu widniejącego w utworzonym dokumencie. Status zmienia się automatycznie w przypadku postępowania zgodnie z instrukcją zamieszczoną powyżej.

| Wysłano      |  |
|--------------|--|
| Zatwierdzono |  |
| Odrzucono    |  |
| Skomentowano |  |

**Działanie** – tutaj możemy sami utworzyć rodzaj działania jakie będzie podejmowane w związku z utworzoną ofertą. Komentarz dodaje się poprzez kliknięcie **Dodaj** na liście rozwijalnej.

|   | Dodać rabat 🔹               |
|---|-----------------------------|
|   | Dodać rabat                 |
|   | Nowa oferta                 |
|   | Wysłać wiadomość do Klienta |
|   | Zmienić ceny                |
| Ì | Dodaj                       |

Wszystkie dostępne statusy widoczne są na liście utworzonych dokumentów w menu Przychody > Oferty proformy zaliczki:

| aj | Q | Status    | Pokaż wszystko  | Q |
|----|---|-----------|-----------------|---|
| а  |   | Anulowano | Utworzono       |   |
|    |   |           | Wysłano         |   |
|    |   |           | Zatwierdzono    |   |
|    |   |           | Odrzucono       |   |
|    |   |           | Skomentowano    |   |
|    |   |           | Faktura końcowa |   |
|    |   |           | Anulowano       |   |
|    |   |           | Szukaj          |   |

Na liście wyszukiwania Ofert przy kolumnie Status widnieje znak lupy, klikamy i pokazuje się okno wyboru statusu ofert. Domyślnie ustawione jest tak, aby pokazywały się tylko oferty, proformy i zaliczki o statusach: Utworzono, Wysłano, Zatwierdzono, Odrzucono, Skomentowano. Ustawienia domyślne można zmienić odznaczając kratki przy odpowiednim statusie.

Utworzono – dokument został utworzony w systemie.

**Wysłano** – oznacza to, że utworzona wcześniej oferta została wysłana do klienta i czeka na odpowiedź.

**Zatwierdzono** – oznacza to, że Klient zaakceptował ofertę i należy wystawić fakturę proforma lub fakturę zaliczkową lub fakturę końcową.

**Odrzucono** – Klient odrzucił ofertę, można wtedy wprowadzić modyfikacje i wysłać Ofertę ponownie, lub w przypadku przyjęcia odrzucenia, wybrać status Anulowano.

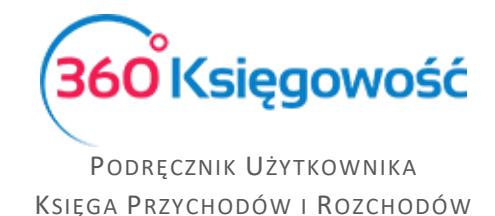

**Skomentowano** – to należy odesłać odpowiedź do Klienta.

**Faktura końcowa** – z danego dokumentu została utworzona faktura końcowa, Oferta została wcześniej zaakceptowana przez klienta.

Anulowano – dokument został odrzucony przez klienta, oferta została anulowana.

### Wystawienie faktury zaliczkowej

Proces ofertowania został zakończony akceptacją klienta na oferowany towar i cenę. Kolejnym etapem realizacji jest wystawienie faktury zaliczkowej z utworzonej i zaakceptowanej wcześniej oferty. Znajdując się w menu Przychody > Oferty Proformy Zaliczki widzimy listę dokumentów. Wybieramy zaakceptowaną ofertę i otwieramy dokument. Aby utworzyć fakturę zaliczkową, należy zmienić rodzaj dokumentu na Faktura zaliczkowa.

| +Nowa oferta                   | 🖍 Edytuj 🗊 Usuń |                     | Lista      | $\supset$ |       | U            | ltwórz fakturę |         |          | $) \subset$ |       |
|--------------------------------|-----------------|---------------------|------------|-----------|-------|--------------|----------------|---------|----------|-------------|-------|
| Klient                         | Data wysta      | awienia Terr        | min płatno | ści       | Rodz  | aj           | Status         |         | Działani | 2           |       |
| Firma XYZ Sp. z o.o.           | 2018-01         | -24 20              | 018-01-31  |           | Fak   | tura zaliczl | k ∽ Zatwierd   | ono 🗸   |          |             |       |
| Osoba kontaktowa               | Faktura za      | liczkowa nr Fakt    | tury utwor | zone      | Walu  | ta           |                |         |          |             |       |
|                                | O-10000         | 04                  |            |           | PLI   | N            |                |         |          |             |       |
|                                |                 |                     |            |           | Dział |              |                | Projekt |          |             |       |
|                                |                 |                     |            |           |       |              |                |         |          |             |       |
| Sprzedaż środków trwałych      | Zareze          | rwowano w magazynie |            |           | K     | wota z VAT   |                |         |          |             |       |
| Artykuł Opis                   |                 | Ilość               | Miara      | Cena      | Rab   | Dział        | Kwota netto    | VAT     | к        | Ρ           | Тур   |
| Usługi Sprzedaż us             | ług             | 1,000               |            | 400,00    | 0,00  |              | 400,00         | 23%     |          |             | U     |
| Nowy komentarz                 |                 |                     |            |           | Kwot  | a netto      |                |         |          | 40          | 00,00 |
| 2018-01-24 12:12:59 Rodzaj zmi | eniony na       |                     |            |           | Kwot  | a VAT        |                |         |          | 9           | 92,00 |
| Historia                       |                 |                     |            |           | Zaok  | rąglenie     | 0              | $\sim$  |          |             | 0,00  |
|                                |                 |                     |            |           | Sum   | na           |                |         |          | 49          | 2,00  |
|                                |                 |                     |            |           | Prze  | dpłata %     | 50,0 Suma      |         |          | 24          | 46,00 |
| Dodatkowe informacje           | Коріцј          |                     |            |           |       |              |                |         |          |             |       |

Tym samym w dokumencie pojawia się **Przedpłata %**, gdzie możemy ująć jaki procent przedpłaty klient musi wpłacić za zamówiony towar lub usługę. Domyślnie w systemie ustawione jest 50% ale można to zmienić przechodząc do Ustawienia > Ustawienia ogólne > Faktury.

Klikając na ikonę PDF generuje się dokument Faktura zaliczkowa o numerze takim samym jak oferta.

### UWAGA !!

Faktura zaliczkowa nie jest dodawana do rejestru VAT, dopiero płatność za fakturę zaliczkową jest rejestrowana w deklaracji VAT w dacie otrzymania środków na konto bankowe lub do kasy.

Płatność za fakturę zaliczkową, odbywa się w menu Płatności > Transakcje > Rozrachunki z Klientami. Wybieramy Klienta oraz z listy faktur wybieramy faktura zaliczkowa O-... wpisujemy kwotę, która została wpłacona i zapisujemy operację.

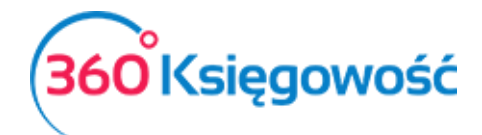

| +Nowa płatność ZEdy     | tuj 🗊 L | suń                                | Lista pla     | atności 🕥 🕅 | lybór banku lub kasy | )         |        |           |
|-------------------------|---------|------------------------------------|---------------|-------------|----------------------|-----------|--------|-----------|
| Nazwa Banku             |         |                                    | Saldo         |             |                      |           |        |           |
| Bank                    |         |                                    |               |             |                      |           |        | 50 244,30 |
| Rodzaj transakcji       |         | Data                               | Numer dokum   | entu        | Waluta               |           |        |           |
| Rozrachunki z klientami | $\sim$  | 2018-01-25                         | 10            |             | PLN                  |           |        |           |
| Klienci                 |         |                                    |               |             |                      |           |        |           |
| Firma XYZ Sp. z o.o.    |         |                                    |               |             |                      |           |        |           |
| Klient / Dostawca       | Opis    |                                    | Termin płatno | Do zapłaty  | Kwota                | Wybierz   | Waluta |           |
| Firma XYZ Sp. z o.o.    | Faktur  | a zaliczkowa O-100004 (24.01.2018) | 2018-01-24    | 0,00        | 492,00               | $\square$ | PLN    |           |
| Przedpłata              |         |                                    |               |             |                      |           |        |           |
| Przedpłata              |         |                                    |               |             |                      |           |        | 0,00      |
|                         |         |                                    |               | Kv          | vota                 |           |        | 492,00    |

Płatność za fakturę zaliczkową w systemie tworzy automatyczny wpis do deklaracji VAT w dniu zapłaty za fakturę zaliczkową.

| Firma      | KPIR VAT     |                     |                 |                              |                                       |            |          |           |
|------------|--------------|---------------------|-----------------|------------------------------|---------------------------------------|------------|----------|-----------|
| ,<br>Okres | 0            | 1.01.2018 - 31.01.2 | 018             |                              |                                       |            |          |           |
| Lp.        | Data faktury | Data deklaracji     | Numer dokumentu | Opis sprzedaży               |                                       | Stawka VAT | Netto    | Kwota VAT |
| 1          | 01.01.2018   | 01.01.2018          | 1022            | Firma XYZ Sp. z o.o., Marsza | ałkowska 23, Warszawa, NIP: 1234567   | 23%        | 4 065,04 | 934,96    |
| 2          | 01.01.2018   | 01.01.2018          | 1023            | Firma XYZ Sp. z o.o., Marsza | ałkowska 23, Warszawa, NIP: 1234567   | 0 - ZW     | 452,00   | 0,00      |
| 3          | 01.01.2018   | 01.01.2018          | 1024            | Firma XYZ Sp. z o.o., Marsza | ałkowska 23, Warszawa, NIP: 1234567   | 23%        | 500,00   | 115,00    |
| 4          | 25.01.2018   | 25.01.2018          | 10              | Oferta nr O-100004 Firma >   | (YZ Sp. z o.o. VAT 23% , , NIP:       | 23%        | 400,00   | 92,00     |
| 5          | 31.01.2018   | 31.01.2018          | 1020            | Kasa Fiskalna, , , NIP:      | · · · · · · · · · · · · · · · · · · · | 23%        | 400,00   | 92,00     |
|            |              |                     |                 |                              |                                       |            | 5 817,04 | 1 233,96  |
|            |              | Stawka VAT          | Netto           | Kwota VAT                    |                                       |            |          |           |
|            |              | 0 - ZW              | 452,00          | 0,00                         |                                       |            |          |           |
|            |              | 23.06               | 5 365 04        | 1 233 96                     |                                       |            |          |           |

## Wystawianie faktury końcowej

Ostatnim etapem ofertowania jest wystawienie faktury rozliczającej fakturę zaliczkową czyli tzw. Fakturę końcową. Robimy to z poziomu faktury zaliczkowej, którą wcześniej wysłaliśmy do Klienta aby wykonał przedpłatę w menu Przychody > Oferty Proformy Zaliczki.

W edytowanej fakturze zaliczkowej, w polu Status, zmieniamy z Zatwierdzone na Faktura końcowa. Pojawia się dodatkowy kafelek w prawym górnym rogu strony

Utwórz fakturę

. Wybieramy Utwórz fakturę.

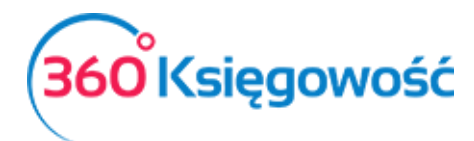

| Klient             |                | Data wystawien | la    | Termin płatnośc | i       | Data sprzedaży    |               | Dokument   |   |      |        |
|--------------------|----------------|----------------|-------|-----------------|---------|-------------------|---------------|------------|---|------|--------|
| Firma XYZ Sp.      | z o.o.         | 2018-01-01     |       | 2018-01-08      |         | 2018-01-01        |               | Faktura    |   |      | $\sim$ |
| Adres              |                | Numer dokume   | ntu   | Oferta nr       |         | Waluta            |               |            |   |      |        |
| Marszałkowska      | a 23           | 1026           |       | O-100004        |         | PLN               |               |            |   |      |        |
| Warszawa           |                | NIP            |       |                 |         | Dział             |               | Projekt    |   |      |        |
|                    |                | 1234567        |       |                 |         |                   |               |            |   |      |        |
| Sprzedaż śro       | dków trwałych  |                |       |                 |         | Kwota z VAT       |               |            |   |      |        |
| Artykuł            | Opis           | Ilość          | Miara | Cena            | Rabat % | Kwota netto       | VAT           | Dział      | к | Ρ    | Т      |
| Usługi             | Sprzedaż usług | 1,00           | D     | 400,00          | 0,00    | 400,00            | 23%           |            |   |      | U      |
| Platność natycho   | ajastowa       |                |       |                 |         | Kwota patto       |               |            |   | 40   | 0.00   |
| riaciiose natyciin | nastowa        |                |       |                 |         | Kwota NAT         |               |            |   | 40   | 2 00   |
| Kousta             | Data alata dal |                |       |                 |         | Rwota vAT         |               |            |   | 9.   | 2,00   |
| NWOTA              |                |                |       |                 |         | Zaokrągienie U    |               | ~          |   | 40.2 | 0,00   |
|                    | 0,00           |                |       |                 |         | Suma              |               |            | 4 | 492  | ,00    |
|                    |                |                |       |                 |         | Zapłacono Bank 25 | 5.01.2018     |            |   | 49   | 2,00   |
|                    |                |                |       |                 |         | Odwrotna transak  | cia dla przed | płaty KG-1 |   |      |        |

Automatycznie przechodzimy do okna utworzonej i zapisanej faktury końcowej. Faktura zawierać będzie numer faktury zaliczkowej której dotyczy, wpłatę jakiej dokonał klient oraz kwotę do zapłaty jaka pozostała po rozliczeniu faktury zaliczkowej. Utworzy się zapis pełnej transakcji dotyczącej sprzedaży.

| Transakcja      |                                |        |                                                 |        |        |
|-----------------|--------------------------------|--------|-------------------------------------------------|--------|--------|
| Kod transakcji  | Transakcja Księgi Głównej (KG) | Waluta | PLN                                             |        |        |
| Numer           | 1                              | Kurs   | 1,000000                                        |        |        |
| Data transakcji | 2018-01-01                     |        |                                                 |        |        |
| Dokument        | 1026 odwrotne obciążenie       |        |                                                 |        |        |
| Konto           |                                |        | Opis                                            | Winien | Ma     |
| 2000 - Rozrach  | unki z odbiorcami              |        | Firma XYZ Sp. z o.o.                            | 0,00   | 492,00 |
| Przychody r     | ieuwzględniane w KPiR          |        | Oferta nr O-100004 Firma XYZ Sp. z o.o. VAT 23% | 400,00 | 0,00   |
| 2220 - VAT nale | żny 23%                        |        | Oferta nr O-100004 Firma XYZ Sp. z o.o. VAT 23% | 92,00  | 0,00   |
|                 |                                |        |                                                 | 492,00 | 492,00 |

Wartość tej faktury została uprzednio zarejestrowana na przychodach oraz w deklaracji VAT. Dlatego też, na fakturze, pod sumą faktury, tworzy się równoczesny zapis korygujący wcześniej zarejestrowaną transakcje – Odwrotna transakcja dla przedpłaty KG-1. Zapisy korygujące w rejestrach VAT wyglądają następująco.

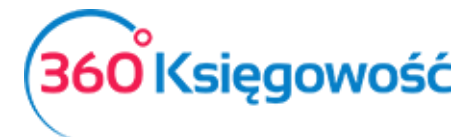

| Firma      | KPIR VAT     |                    |                          |                        |                                          |            |          |          |
|------------|--------------|--------------------|--------------------------|------------------------|------------------------------------------|------------|----------|----------|
| ,<br>Okres | 5            | 01.01.2018 - 31.01 | .2018                    |                        |                                          |            |          |          |
| Lp.        | Data faktury | Data deklaracji    | Numer dokumentu          | Opis sprzedaży         |                                          | Stawka VAT | Netto    | Kwota VA |
| 1          | 01.01.2018   | 01.01.2018         | 1022                     | Firma XYZ Sp. z o.o.,  | Marszałkowska 23, Warszawa, NIP: 1234567 | 23%        | 4 065,04 | 934,9    |
| 2          | 01.01.2018   | 01.01.2018         | 1023                     | Firma XYZ Sp. z o.o.,  | Marszałkowska 23, Warszawa, NIP: 1234567 | 0 - ZW     | 452,00   | 0,0      |
| 3          | 01.01.2018   | 01.01.2018         | 1024                     | Firma XYZ Sp. z o.o.,  | Marszałkowska 23, Warszawa, NIP: 1234567 | 23%        | 500,00   | 115,0    |
| 4          | 01.01.2018   | 01.01.2018         | 1026                     | Firma XYZ Sp. z o.o.,  | Marszałkowska 23, Warszawa, NIP: 1234567 | 23%        | 400,00   | 92,0     |
| 5          | 01.01.2018   | 01.01.2018         | 1026 odwrotne obciążenie | Oferta nr O-100004     | Firma XYZ Sp. z o.o. VAT 23% , , NIP:    | 23%        | -400,00  | -92,0    |
| 6          | 25.01.2018   | 25.01.2018         | 10                       | Oferta nr O-100004     | Firma XYZ Sp. z o.o. VAT 23% , , NIP:    | 23%        | 400,00   | 92,0     |
| 7          | 31.01.2018   | 31.01.2018         | 1020                     | Kasa Fiskalna, , , NIP | :                                        | 23%        | 400,00   | 92,0     |
|            |              |                    |                          |                        |                                          |            | 5 817,04 | 1 233,9  |
|            |              | Stawka VAT         | Netto                    | Kwota VAT              |                                          |            |          |          |
|            |              | 0 - ZW             | 452,00                   | 0,00                   |                                          |            |          |          |
|            |              | 23 %               | 5 365.04                 | 1 233,96               |                                          |            |          |          |

Skorygowany został zapis dotyczący płatności za fakturę zaliczkową, a zarejestrowany został zapis z faktury sprzedaży końcowej.

# Faktury cykliczne (Pakiet PRO)

Jeżeli w danej firmie faktury wystawia się w określonych odstępach czasu, np. co miesiąc, kwartał, rok, a treść faktury pozostaje niezmienna, to warto skorzystać z faktur cyklicznych. Jest to bardzo dobre narzędzie do nadzorowania, komu i kiedy powinniśmy wysłać kolejną fakturę.

Aby dodać faktury cykliczne przejdź do Przychody > Faktury cykliczne > Nowa faktura cykliczna oraz uzupełnij wszystkie niezbędne pola.

| Klient         |         |                  | Data   | następn   | ej faktury | Termin pła  | tności w dniach | Numer U     | nowy          |              |          |
|----------------|---------|------------------|--------|-----------|------------|-------------|-----------------|-------------|---------------|--------------|----------|
|                |         |                  | ▼ 201  | 17-04-01  | 1 🛱        | 0           |                 |             |               |              |          |
| Firma          |         |                  | Cyklic | zność     |            | Ilość cykli |                 | Początek    | umowy         | Koniec umowy |          |
| Spółka         |         |                  | Mi     | esiąc     | •          | 1           |                 |             | <b>#</b>      |              | <b>#</b> |
| Dodaj          |         |                  | Okres  | s pierwsz | ej faktury |             |                 |             |               |              |          |
|                |         |                  | bie    | żący okr  | es         |             | ,               | ,           |               |              |          |
| Dodatkowe info | ormacje |                  |        |           |            |             |                 |             |               |              |          |
|                |         |                  |        |           |            |             |                 | 🗆 Kwota     | z VAT         |              |          |
| Ukończono      |         | Powód rezvenacii |        |           |            |             |                 |             |               |              |          |
|                |         |                  |        |           | •          |             |                 |             |               |              |          |
| Artyluk        | Onic    |                  | llość  | Miara     | Cona       | Paba        | Kwota pot       | VAT         | Konto         | Magazyn      | Tv       |
| Artyku         | Ohis    |                  | 0.000  | Ivitara   | 0.000000   | Naba        | 0.00            | -           | Konto         | Magazyn      | 1 y      |
| · · ·          |         |                  | 0,000  |           | Nouse      | 0 0,00      | 0,00            | •           | •             |              | •        |
|                |         |                  |        |           | NOWY       | wiersz      |                 |             |               |              |          |
|                |         |                  |        |           |            | Kwota ne    | tto             |             |               |              | 0,00     |
|                |         |                  |        |           |            | Kwota VA    | λT              |             |               |              | 0,00     |
|                |         |                  |        |           |            | Zaokrągle   | enie O          |             |               |              | 0,00     |
|                |         |                  |        |           |            | Suma        |                 |             |               |              | 0,00     |
|                |         |                  |        |           |            |             |                 |             |               |              |          |
|                |         |                  |        |           |            | Za          | pisz Zap        | isz i dodaj | Zapisz i wyst | aw fakturę   | Anuluj   |

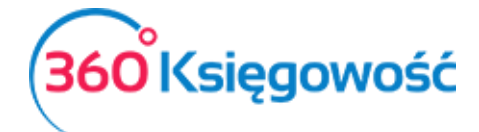

Klient – wybierz klienta z listy lub dodaj nowego w razie potrzeby.

Adres – zostanie pobrany na podstawie karty klienta.

Data następnej faktury – faktury zostaną wystawione automatycznie na podstawie tej daty.

**Termin płatności w dniach** – na podstawie tej liczby będzie określany ostateczny termin płatności za fakturę.

**Numer umowy** – wprowadź numer kontraktu, na podstawie którego wykonywana jest usługa lub pozostaw te pole puste.

Cykliczność – wybierz miesiąc, kwartał, rok

**Ilość cykli** – co ile cykli faktura ma być wysyłana, np. co dwa miesiące.

**Początek umowy** – jeżeli wiesz, kiedy kontrakt na świadczenie usług się rozpoczął, możesz wprowadzić tę datę tutaj. Te pole może również pozostać niezmienione lub może być tutaj data rozpoczęcia pracy w programie.

**Koniec umowy** – jeżeli umowa z klientem zawiera również datę końcową świadczenia usług, można ją wprowadzić tutaj. Te pole może również pozostać puste.

#### Okres pierwszej faktury:

- bieżący okres data początkowa oraz data końcowa jest automatycznie umieszczana na fakturze i mieści się w tym samym okresie, w którym ta faktura cykliczna jest tworzona, np. od dziś do końca miesiąca.
- kolejny okres data początkowa oraz data końcowa jest automatycznie umieszczana na fakturze i rozpoczyna się od początku kolejnego okresu, np. od początku kolejnego miesiąca, kwartału, roku.
- okres od następnego dnia data początkowa to kolejny dzień po utworzeniu faktury cyklicznej, a data końcowa jest generowana zależnie od długości okresu, tj. miesiąc później, kwartał później lub rok później, np. od 14.02.2017 do 15.03.2017.

**Dodatkowe informacje** – komentarze nie mogą być dodawane w cyklicznych fakturach. Dodaj komentarz w karcie klienta lub użyj stałego komentarza w grupach klientów.

Aby zapisać nową fakturę cykliczną kliknij w Zapisz i dodaj. Program zapisuje fakturę cykliczną i otwiera nową kartę, w której możemy utworzyć nową fakturę cykliczną. Jeżeli chcesz przygotować faktury okresowe o takiej samej treści do wielu różnych odbiorców, kliknij Zapisz. Następnie kliknij kopiuj, aby skopiować wiersze faktury, która została właśnie zapisana. Następnie zmień, co potrzeba i dostosuj fakturę do kolejnego periodycznego wysyłania.

Lista faktur cyklicznych dodanych w module Przychód > Faktury cykliczne jest również podstawą do wygenerowania faktur okresowych.

### Wystawianie faktur sprzedaży na podstawie faktur cyklicznych

Aby wystawić faktury sprzedaży, w polu **Generuj faktury do** wprowadź datę, do kiedy chcesz wystawić faktury.

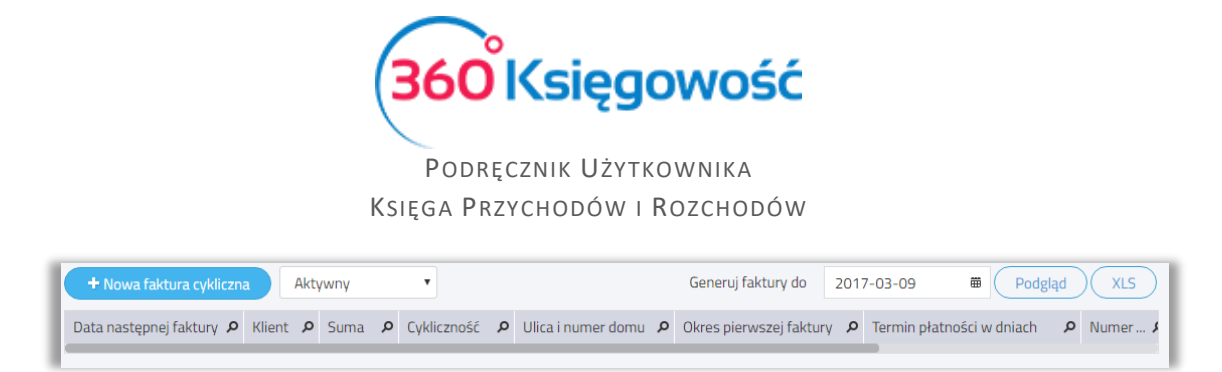

Kliknij Podgląd. Wszystkie utworzone faktury do określonej w poprzednim kroku daty ukażą się na ekranie. Jeżeli nie chcesz, aby któraś z faktur została wysłana, to możesz ją odhaczyć.

Aby utworzyć faktury kliknij Utwórz faktury. W ten sposób otrzymasz podgląd wszystkich wystawionych faktur. Po wystawieniu faktur, data kolejnych faktur sprzedaży jest automatycznie obliczana względem okresowości, która została wybrana dla danej faktury.

Możesz zobaczyć faktury sprzedaży w module Przychody > Sprzedaż. Możesz poprawić, usunąć, wydrukować lub wysłać faktury pocztą elektroniczną.

Aby poprawić fakturę kliknij w Edytuj, a po dokonaniu zmian, zapisz. Aby usunąć fakturę kliknij w ikonę kosza na śmieci.

### Masowa dostawa

360 Księgowość oferuje możliwość zbiorczego drukowania lub wysyłania faktur pocztą elektroniczną jednocześnie. W menu Przychody > Sprzedaż w górnej części ekranu znajdziesz przycisk Masowa dostawa. Kliknij, aby otworzyć menu wysyłki masowej.

| )d         |                 | Do           |                | Dane wyjściowe |      |            |
|------------|-----------------|--------------|----------------|----------------|------|------------|
| 2017-03-01 |                 | ₩ 2017-03-01 |                | 🗰 Drukarka     | •    | Podgląd    |
| Wybierz    | Numer dokumentu | Data         | Klient         |                | Suma | Waluta     |
| •          | 1014            | 20           | 17-03-01 Firma |                |      | 123,00 PLN |

**Przedział dat** (od - do) – wprowadź przedział dat wystawionych faktur, które chcesz wydrukować lub wysłać jako e-mail.

Dane wyjściowe – wybierz sposób dostarczenia faktur sprzedaży:

 E-mail – wszystkie faktury sprzedaży wysłane za pomocą e-mail na adresy wskazane w karcie klienta. Jeżeli w danej karcie klienta brakuje adresu e-mail, faktura nie zostanie wysłana.

Przed wysłanie faktur poprzez e-mail, sprawdź ustawienia e-mail w module Ustawienia > Ustawienia Ogólne > E-mail.

- 2) Drukarka wszystkie wybrane faktury zostaną wydrukowane. Kliknij Generuj PDF i drukuj, aby wygenerować faktury w postaci pliku PDF i wydrukować.
- 3) Drukarka (faktury bez adresu e-mail) wydrukowane zostaną tylko te faktury, które nie mają wskazanego adresu e-mail w karcie klienta.

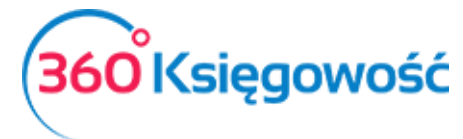

**Podgląd** – generuje listę faktur sprzedaży. Jeżeli nie chcesz wysłać wiadomości e-mail z fakturą lub wydrukować którejś faktury, możesz ją odhaczyć z listy.